# Troubleshooting Federal Child Count Reports

# Overview

- The Federal Child Count (FCC)
  - Includes students with disabilities who are receiving special education services according to their IEPs as of October 31
  - Is used in determining the amount of Special Education Part-B IDEA and Early Childhood Special Education funds allocated to the state
  - Is collected from traditional school districts, community schools and STEM districts through the Education Management Information System (EMIS) and is submitted to the US Department of Education (USDOE)
- This presentation will focus on troubleshooting the EMIS FCC Reports, which are generated throughout the EMIS data submission process

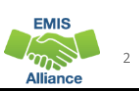

EMIS

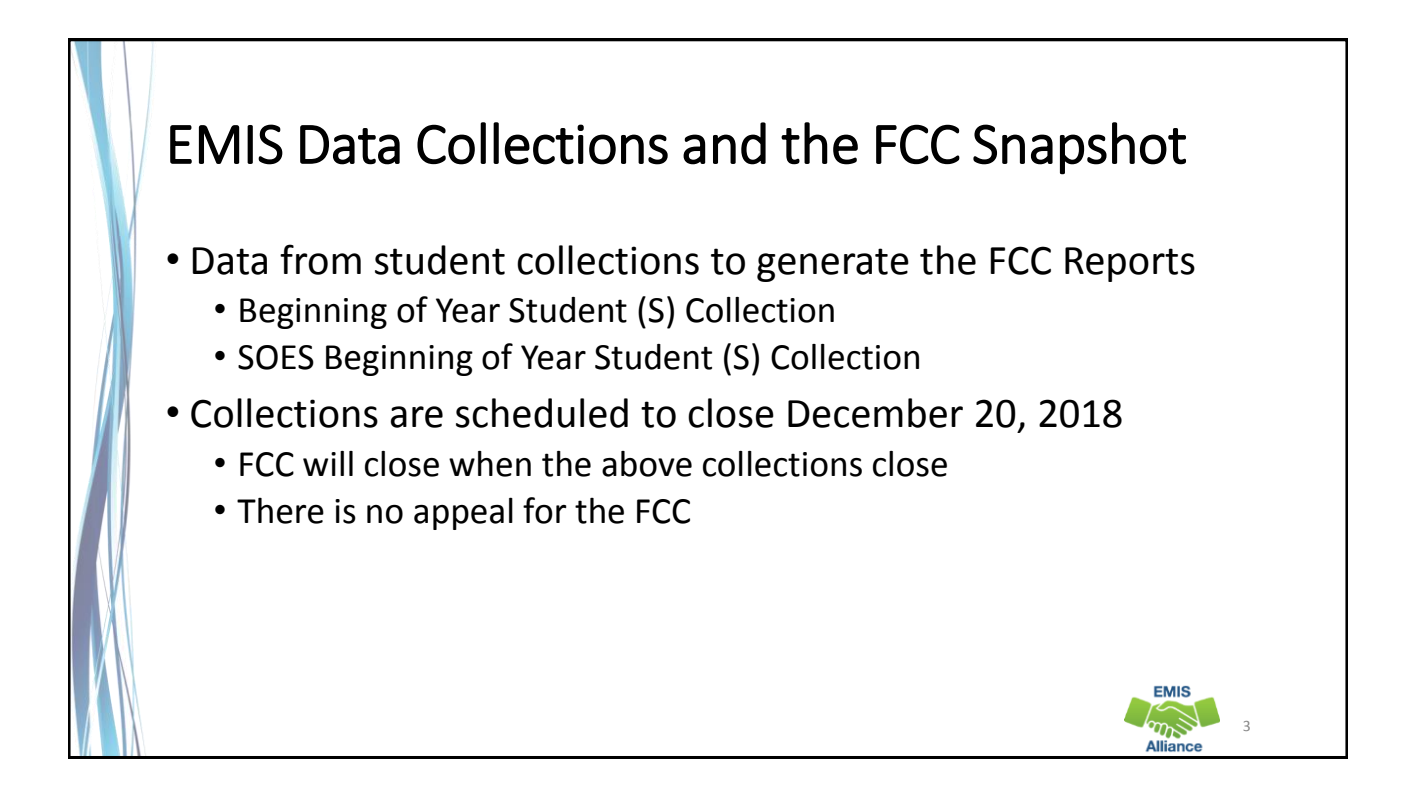

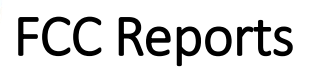

- Level 2 Reports
  - (FCCD-001) Federal Child Count Detail
  - (FCCS-001) Federal Child Count Statement of Assurances
- FCC Reports are updated nightly
- Review the most recent version of the reports throughout the data collection process
- Submit updated EMIS data to make corrections to the reports

| Le  | evel 2 Reports Select the Level 2 Reports link                                                                                                    |
|-----|----------------------------------------------------------------------------------------------------|
| F   | Beginning of Year Student Collection (FY19)                                                                                                    |
|     | FY19-S-TRAD Init: Collection required for all Traditional Districts, JVSDs, ESCs, and State Supported Schools. Source file(s) for GI, FS, FD, FN, GE, 9                                                                                                    |
|     | Submissions: September 04, 2018 - December 20, 2018 (52 days till close)<br>Version: 4<br>Status: The collection was submitted October 26, 2018 at 04:58:53 PM by<br>Submission Status: Processing Completed (October 26, 2018 at 04:58:48 PM)<br>Submission Number: 6 (attempt 1) |
|     | Actions: Start Collection<br>Add New Scheduled Collection<br>Set Default Collection properties                                                                                                    |
| 120 | SQES Beginning of Year Student Collection (FY19)                                                                                                    |
|     | FY19-S-SOES Init: Collection required for all Community Schools. Source file(s) for GI, FS, FD, FN, GE, FE, FC, FL, GJ, and GQ student record types 🧐                                                                                                    |
|     | Submissions: July 25, 2018 - December 20, 2018 (52 days till close)<br>Version: 4<br>Status: The collection was submitted October 26, 2018 at 09:08:37 AM by                                                                                                    |
|     | Submission Number: 10 (attempt 1) Actions: Start Collection Add New Scheduled Collection Edit Default Collection properties                                                                                                    |
| L   | EMIS                                                                                                    |
|     | Alliance                                                                                                    |

| FCC Reports                                                                                                    |
|----------------------------------------------------------------------------------------------------|
|                                                                                                    |
| SIFVORKS VKF Data Collector                                                                                                    |
| Collection Requests       Collection Status       Submissions       Progress       Reports       Preferences         Level 1 Reports       > Level 2 Reports       -       -       -       -                                                                                                    |
| Verify that filters are correct<br>then select "Show Reports"     Reports<br>Level 2 Reports                                                                                                    |
| Choose the filter criteria then click the Show Reports link to generate the list of Level 2 reports matching these criteria. To see the option to Generate a single .zip file for all reports (.csv), you must select a single Collection Request, or a single Category (and select a single LEA).                                                                     |
| Filter Options         LEA: Use IRN below       Collection Request: [F19-S-TRAD Init         Data Set:       All         Show closed collections       Last Activity Within:         All       Category:         Processed on or after:       (mm/dd/yyyy)         Use the base only:       Exclude reports with 0 rows         Report Name includes:       Discussion |
| Group By: © Collection Request     LEA     Level 2 Report     Category     Data Set     None     File Format:     © CSV     HTML       Show Reports     Lessent Data textboxes                                                                                                    |
| EMIS<br>Alliance                                                                                                    |

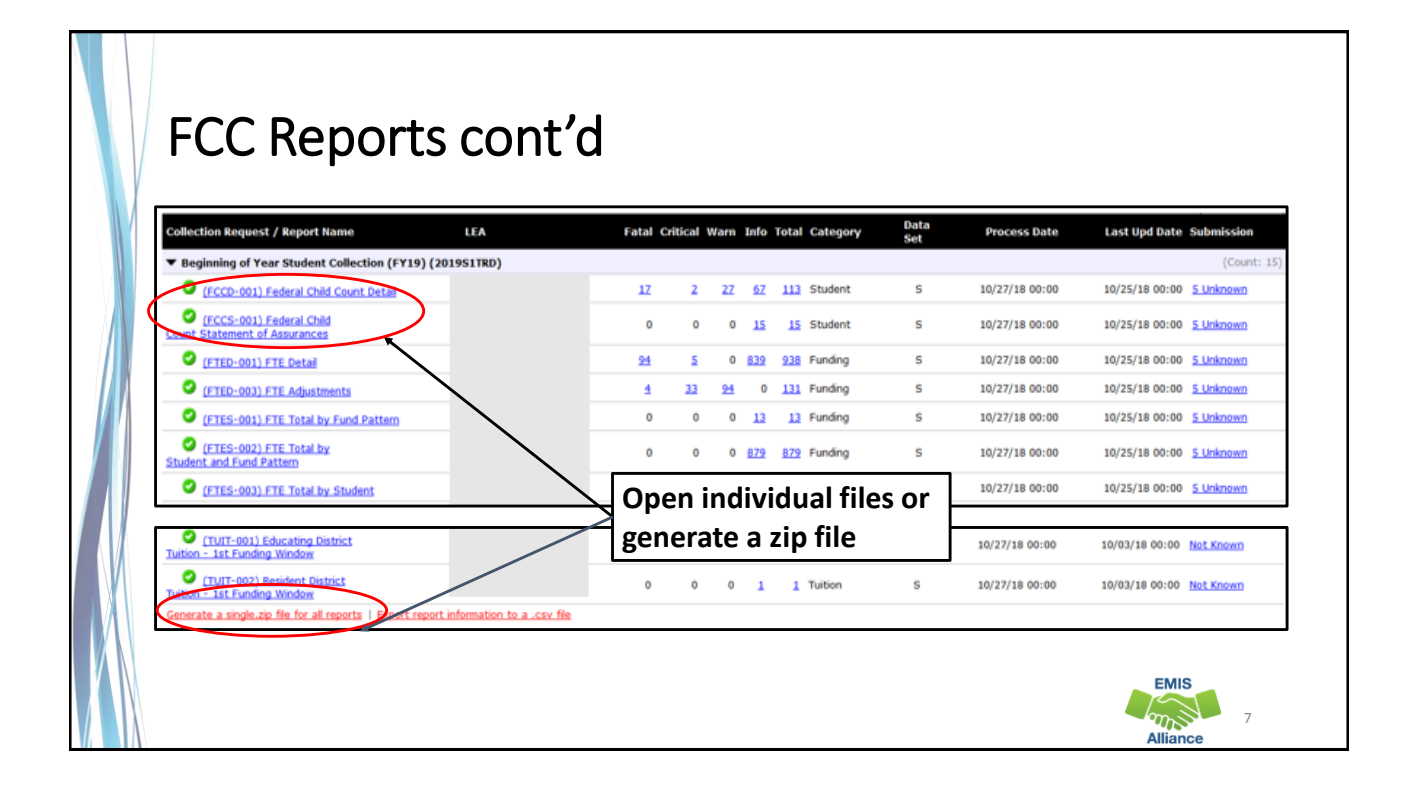

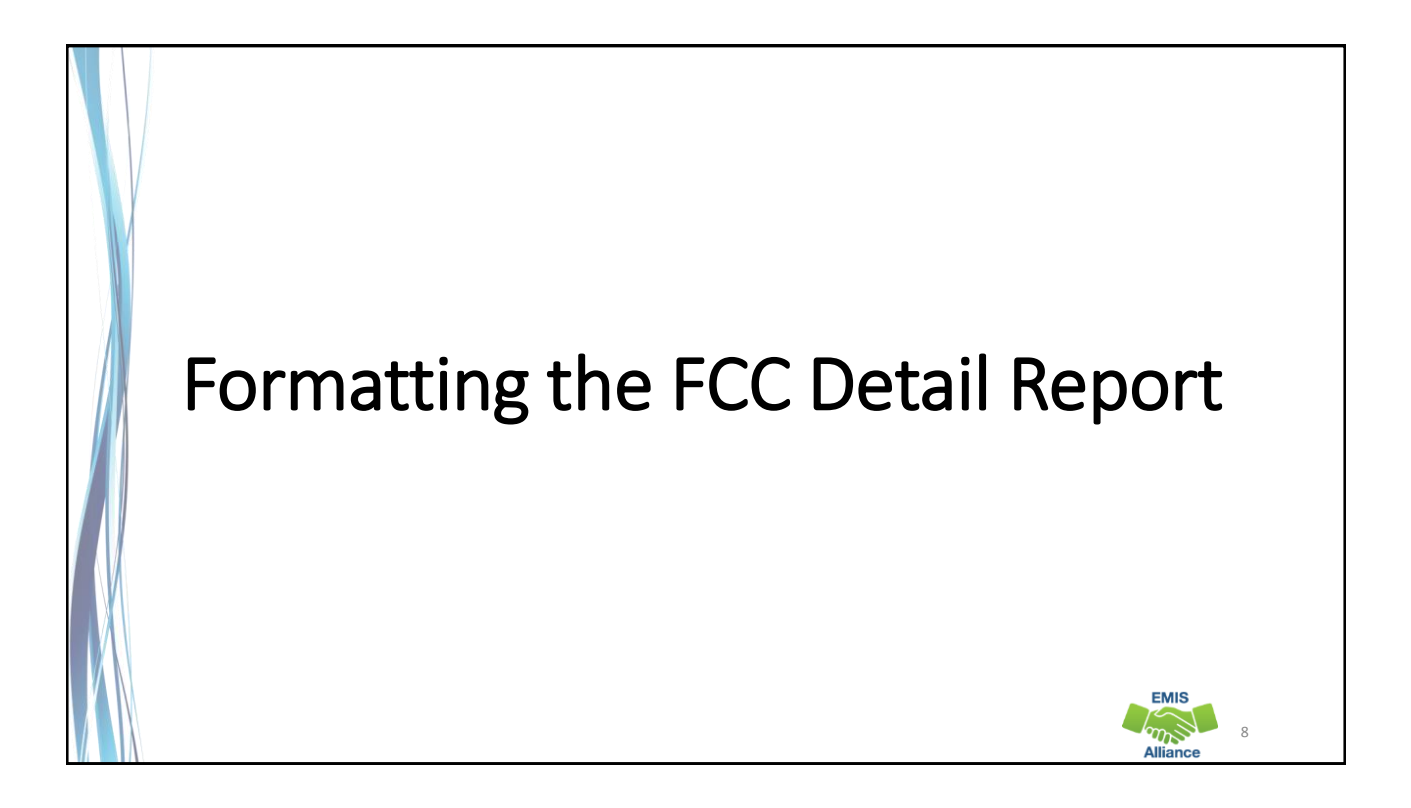

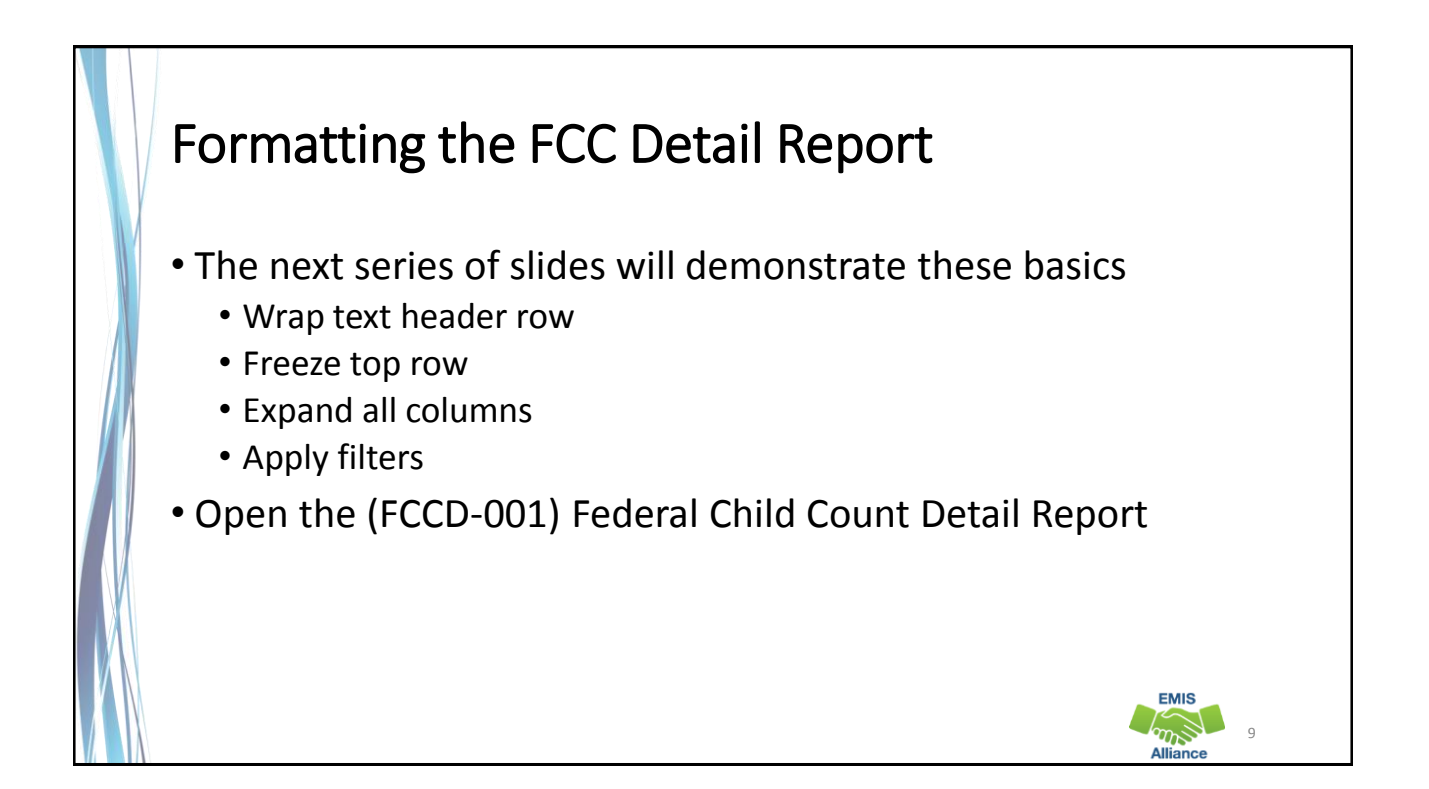

| Wrap Text          | Header Row                                                                                                    |
|--------------------|----------------------------------------------------------------------------------------------------|
| X                  | AutoSave 💿 🗄 ちょ フィ 🖓 😳 キ SCRAMBLED FCCD-001 Federal Child Count Detail D                                                                                                    |
|                    | File Home Insert Page Layout Formulas Data Review View Help $\wp$ Tell me what you                                                                                                    |
|                    |                                                                                                    |
|                    | $ \begin{array}{c c c c c c c c c c c c c c c c c c c $                                                                                                    |
| Select the header  | $\begin{array}{c c} \mathbf{P}_{aste} & \mathbf{P}_{aste} \\ \mathbf{P}_{aste} & \mathbf{P}_{aste} \\ \mathbf{P}_{aste} & \mathbf{P}_{a$ |
| row by clicking on | Clipboard 🗔 Font 🔽 Alignment 🗔 Number 🗔                                                                                                    |
| the number "1"     | A1 $\cdot$ : $\times$ $f_x$ LEA IRN                                                                                                    |
|                    | A P C D E F G H I J                                                                                                    |
|                    | 1 LA IRN Bldg IRN SEVERITY (SSID Emis ID Last Name First Name Middle Nai FED CCT SI FED CCT SI FED                                                                                                    |
|                    | 2 111111 111123 C AB123456 1.23E+08 Last Name First Name Middle Nai FC0002 Unable to N                                                                                                    |
|                    | 3 111111 111123 C ABI23457 1.23-F08 Last Name First Name Middle Nar FC0002 Unable to N                                                                                                    |
| I nen select       | 4 111111 111123 F AB123458 1.25E+06 Last Name First Name Middle Nai FC0004 No LKE reg Y                                                                                                    |
| "Wrap Text"        | 6 111111 111123 F AB123460 1.23F+08 Last Name First Name Middle Nai FC0004 No LRF rec Y                                                                                                    |
|                    | 7 111111 111123 F AB123461 1.23E+08 Last Name First Name Middle Na FC0004 No LRE rec Y                                                                                                    |
|                    | 8 111111 111123 F AB123462 1.23E+08 Last Name First Name Middle Nai FC0004 No LRE ret Y                                                                                                    |
|                    | 9 111111 111123 F AB123463 1.23E+08 Last Name First Name Middle Nat FC0004 No LRE ret Y                                                                                                    |
|                    | 10         111111         111123         F         AB123464         1.23E+08         Last Name First Name Middle Nar FC0004         No LRE rep Y                                                                                                    |
|                    | 11 111111 111123 F AB123465 1.23E+08 Last Name First Name Middle Nai FC0004 No LRE reg Y                                                                                                    |
|                    | Alliance                                                                                                    |

| Freeze T         | op Row                                                                                                    |                                |
|------------------|----------------------------------------------------------------------------------------------------|--------------------------------|
|                  | AutoSave 💽 🗄 ち・ご・マ 🏆 🙂 ፣ SCRAMBLED FCCD-001 Federal Child Count Detail DEMO - Excel                                                                                                    | 0-                             |
|                  | File Home Insert Page Layout Formulas Data Review View Help 🔎 Tell me what you want to do                                                                                                    |                                |
| Select the       | Normal Page Break Dear CutStom<br>Hreview Layout Views                                                                                                    | Side<br>Scrolling<br>WPosition |
| "View" tab       | Workbook Views Show Zoom Unfreeze Panes<br>Unlock all rows and columns                                                                                                    | to scroll                      |
|                  | A1 • $i \times \sqrt{f_x}$ LEA IRN through the entire worksheet                                                                                                    | t.                             |
|                  | A B C D E F G H Freezer Top Row<br>Keep the top row visible with<br>through the rest of the work<br>FED CCT Erecze Field Column                                                                                                    | le scrolling<br>sheet          |
| Then select      | SEVERITY Last First Middle STATUS                                                                                                    | while                          |
| ((Execto Demos)) | LEA IRN Bldg IRN CODE SSILE Emis ID Name Name Name CODE scrolling through the rest of     111111 111123 AB123456 1.23E+08 Last Name First Name Middle Nat FC0002 Unable to 1N                                                                                                    | the worksheet. 00<br>111111 05 |
| Freeze Panes"    | 3 111111 111123 C AB123457 1.23E+08 Last Name First Name Middle Nai FC0002 Unable to N                                                                                                    | 111111 05                      |
| and "Freeze      | 4 111111 111123 F AB123458 1.23E+08 Last Name First Name Middle Nai FC0004 No LRE reg Y IENS                                                                                                    | 111111 10                      |
|                  | 5         111111         111123         F         AB123459         1.23E+08         Last Name First Name Middle Na FC0004         No LRE rep Y         IENS           6         111111         111123         F         AB123460         1.32E+08         Last Name First Name Middle Na FC0004         No LRE rep Y         IENS  | 111111 15                      |
| /   Top Row"     | 7         11111         111123         F         AB123400         1.23E+08         Last Name First Name Middle Nat FC0004         No LRE rec Y         IENS           7         111111         111123         F         AB123461         1.23E+08         Last Name First Name Middle Nat FC0004         No LRE rec Y         IENS | 111111 10                      |
|                  | 8 111111 111123 F AB123462 1.23E+08 Last Name First Name Middle Na FC0004 No LRE reg Y IENS                                                                                                    | 111111 15                      |
|                  | 9 111111 111123 F AB123463 1.23E+08 Last Name First Name Middle Na FC0004 No LRE rep Y IENS                                                                                                    | 111111 10                      |
|                  | 10         111111         111123         F         AB123464         1.23E+08         Last Name First Name Middle Nat FC0004         No LRE rep Y         IENS                                                                                                    | 111111 12                      |
|                  | 9         11111         111123         F         AB123463         1.23E+08         Last Name First Name Middle Nat FC0004         No LRE reg Y         IENS           10         11111         111123         F         AB123464         1.23E+08         Last Name First Name Middle Nat FC0004         No LRE reg Y         IENS | 111111 10<br>111111 12<br>EMIS |
|                  |                                                                                                    | Alliance                       |

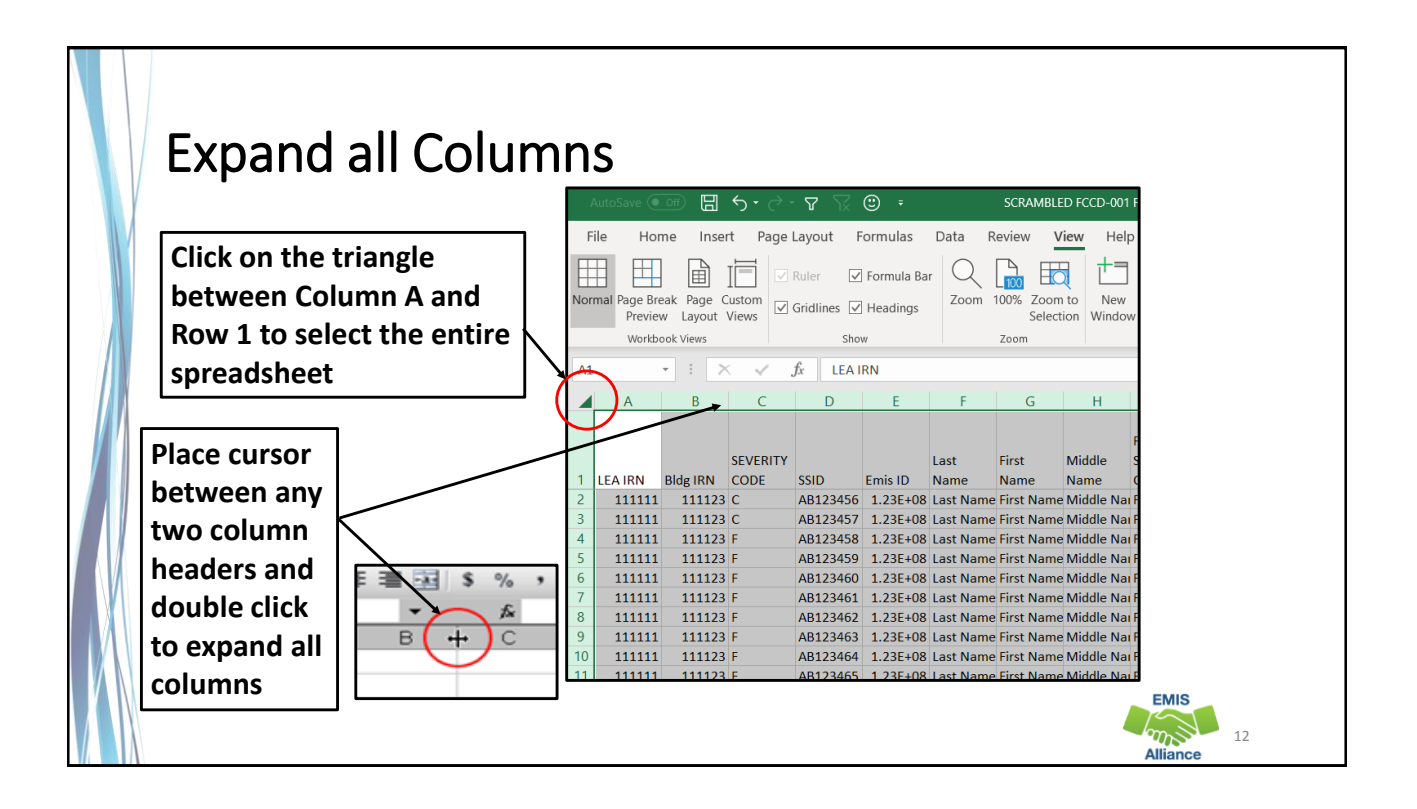

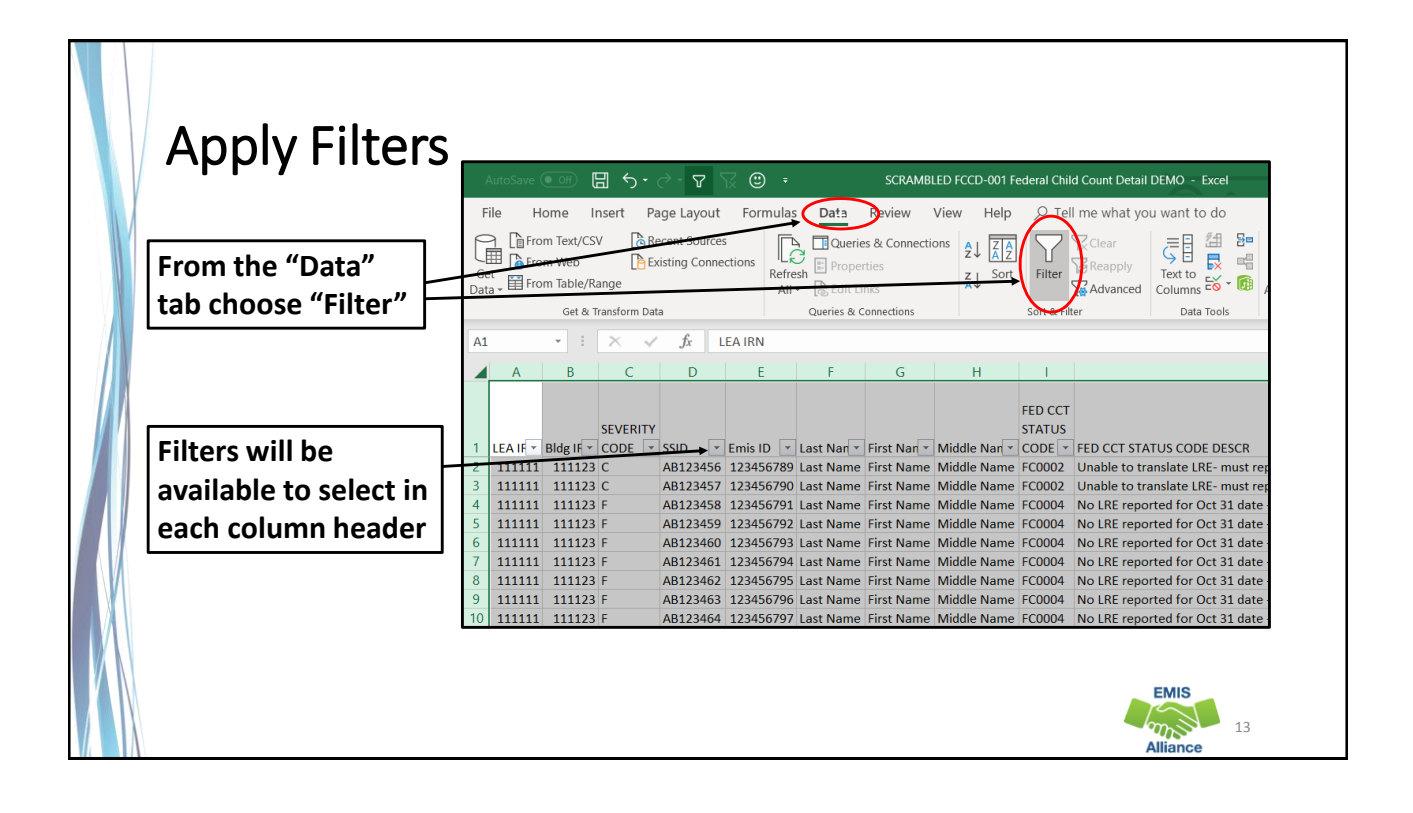

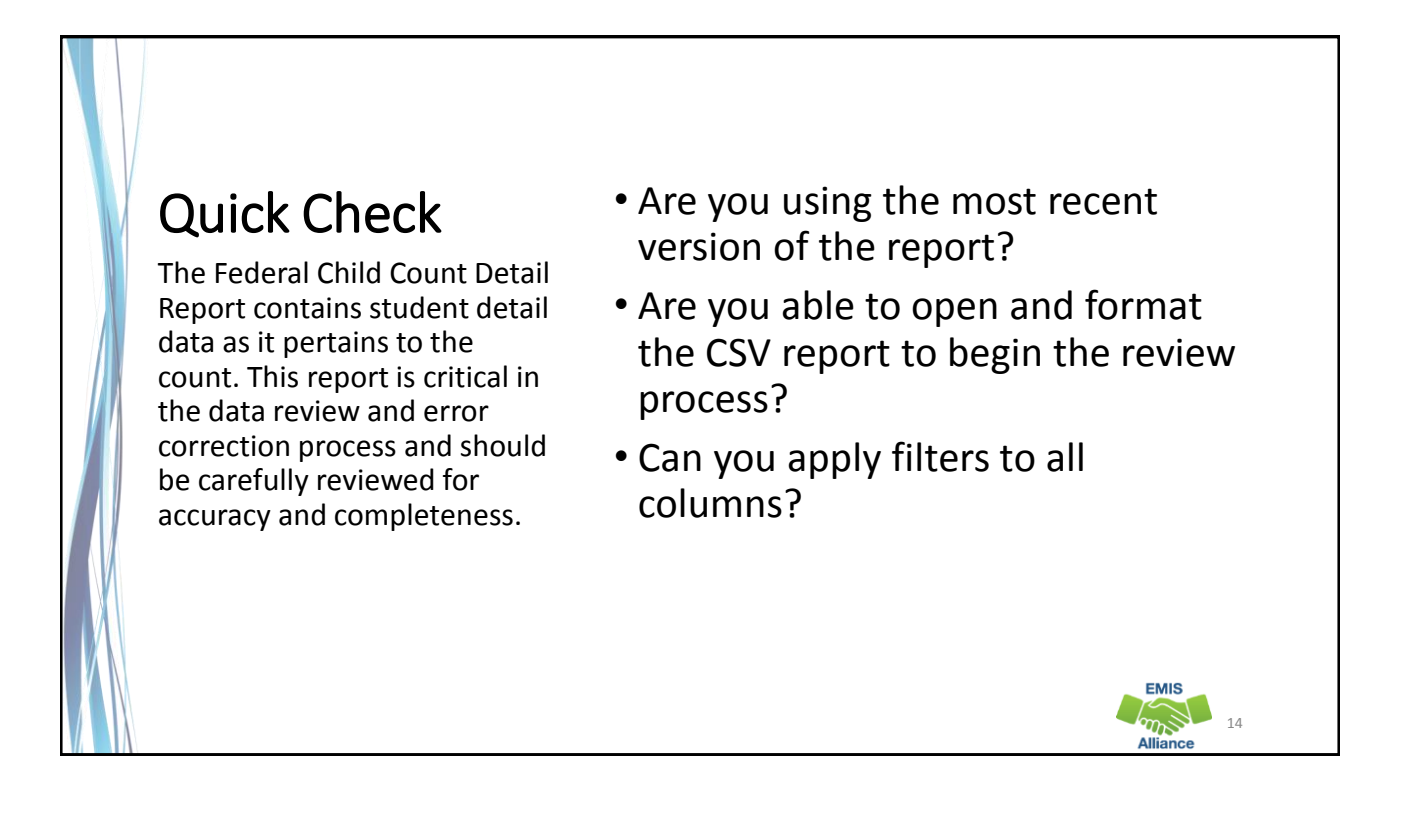

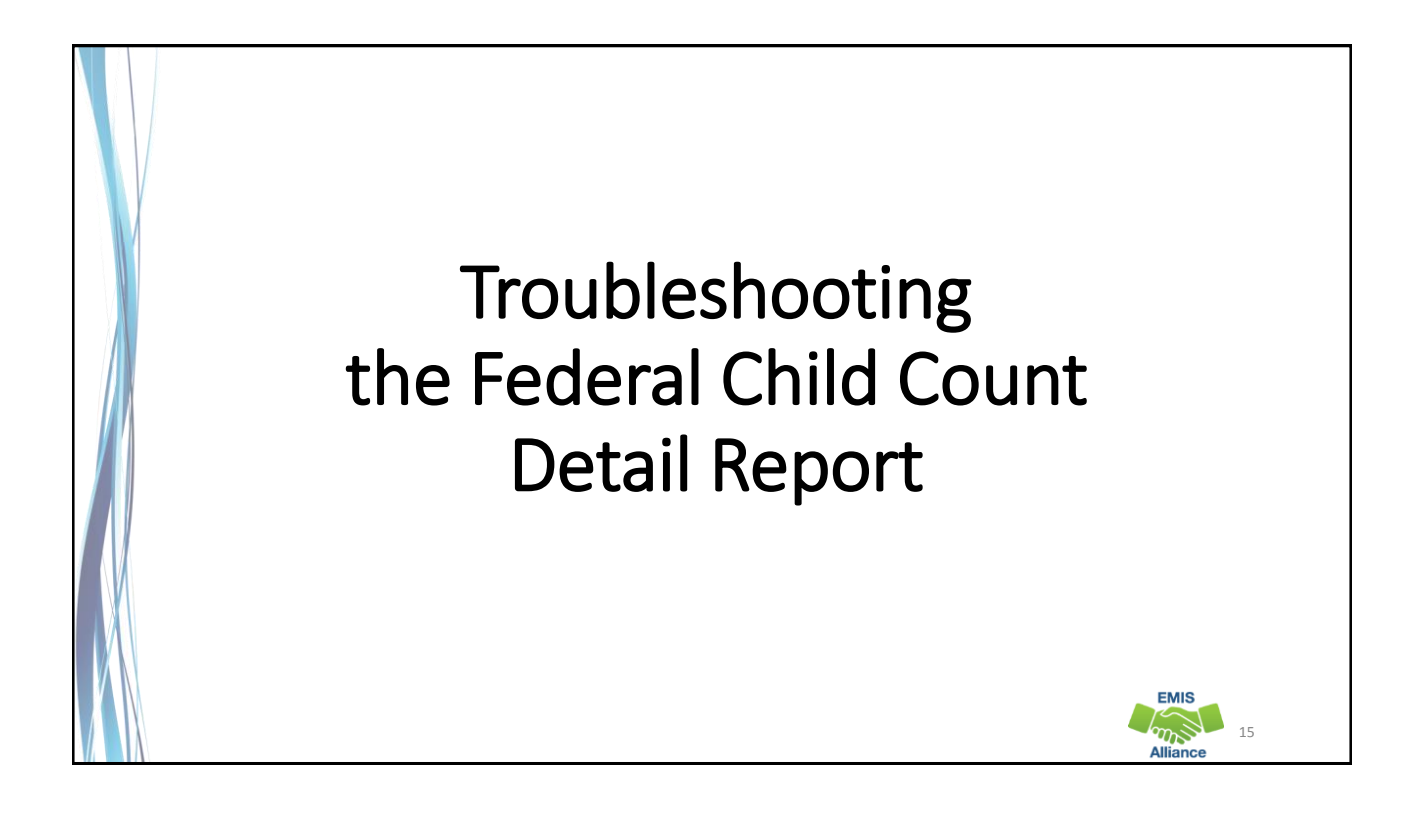

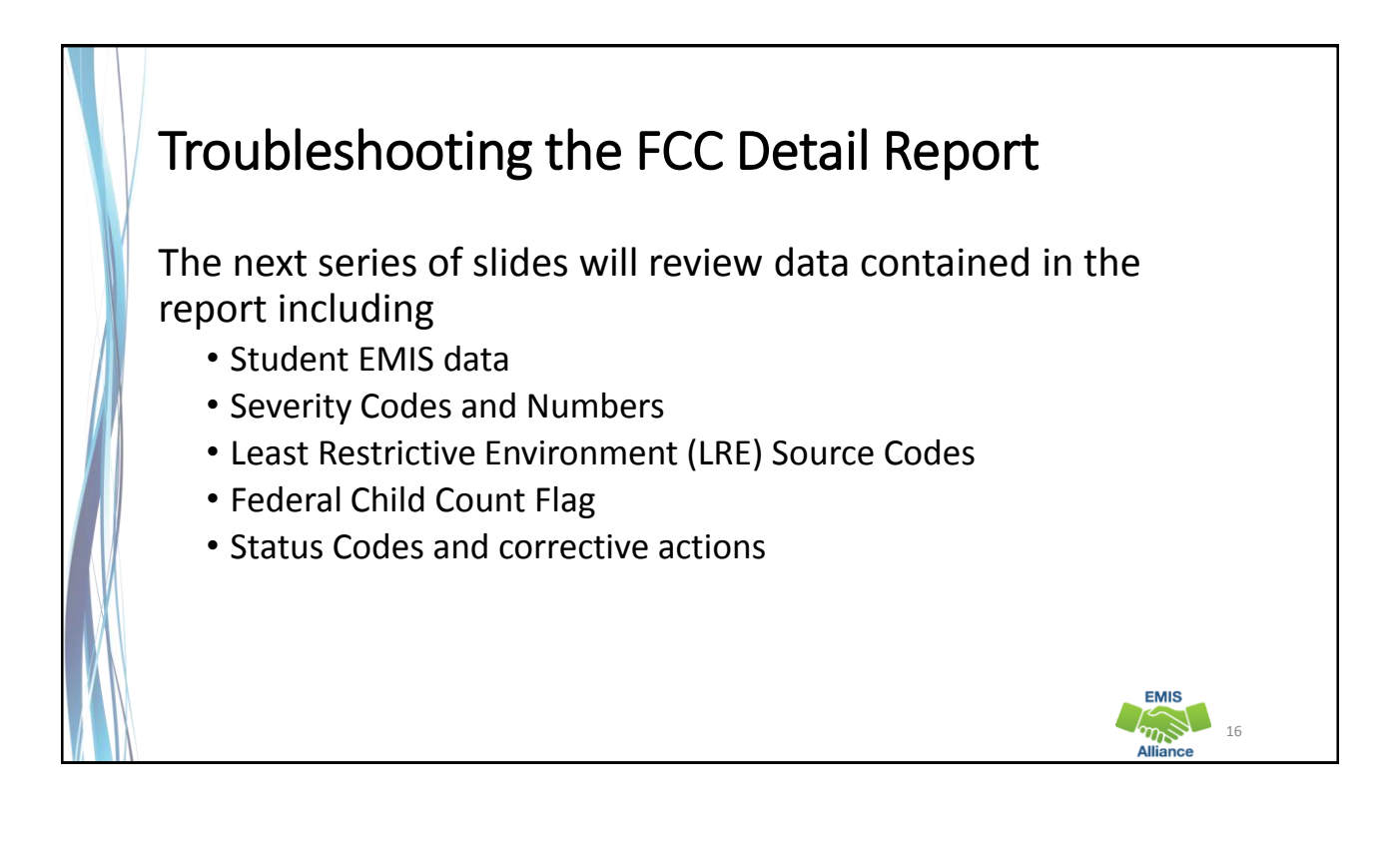

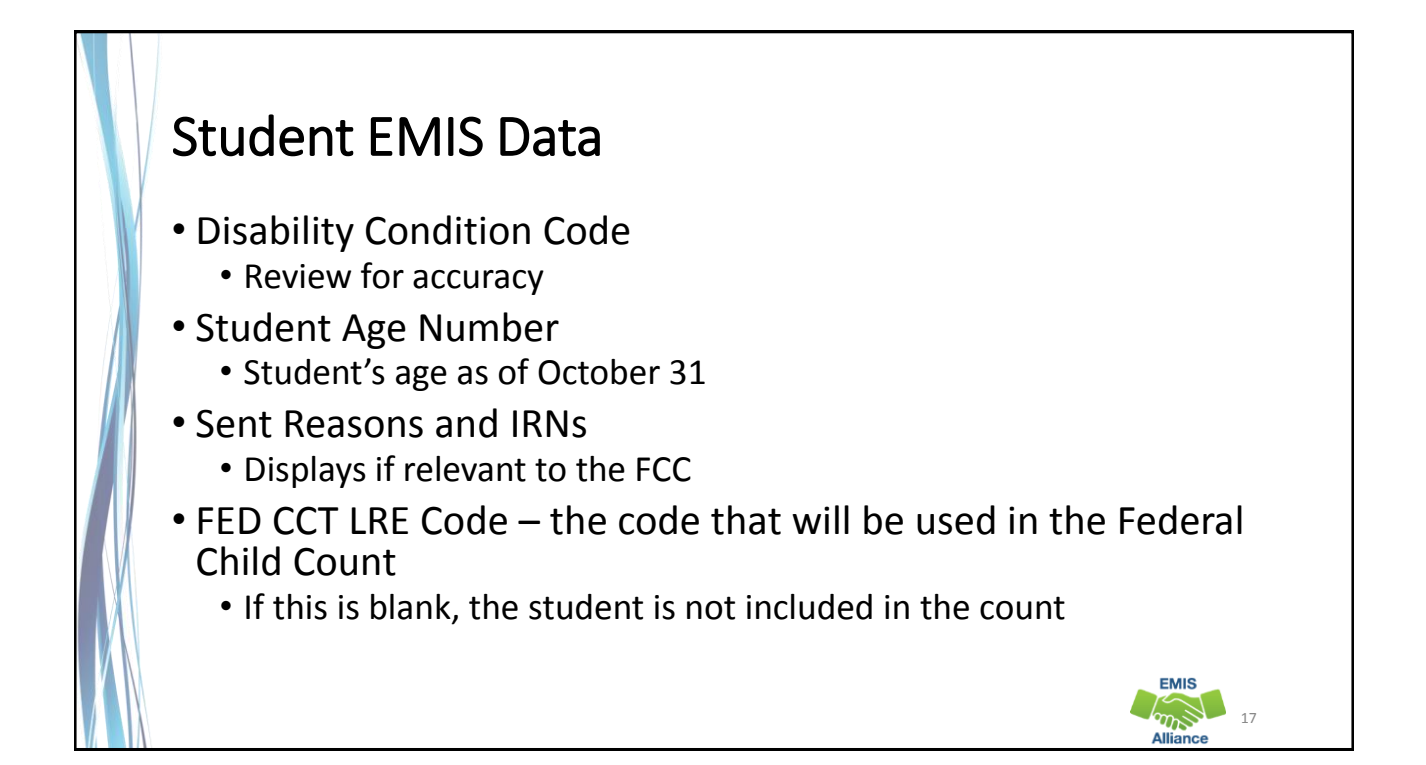

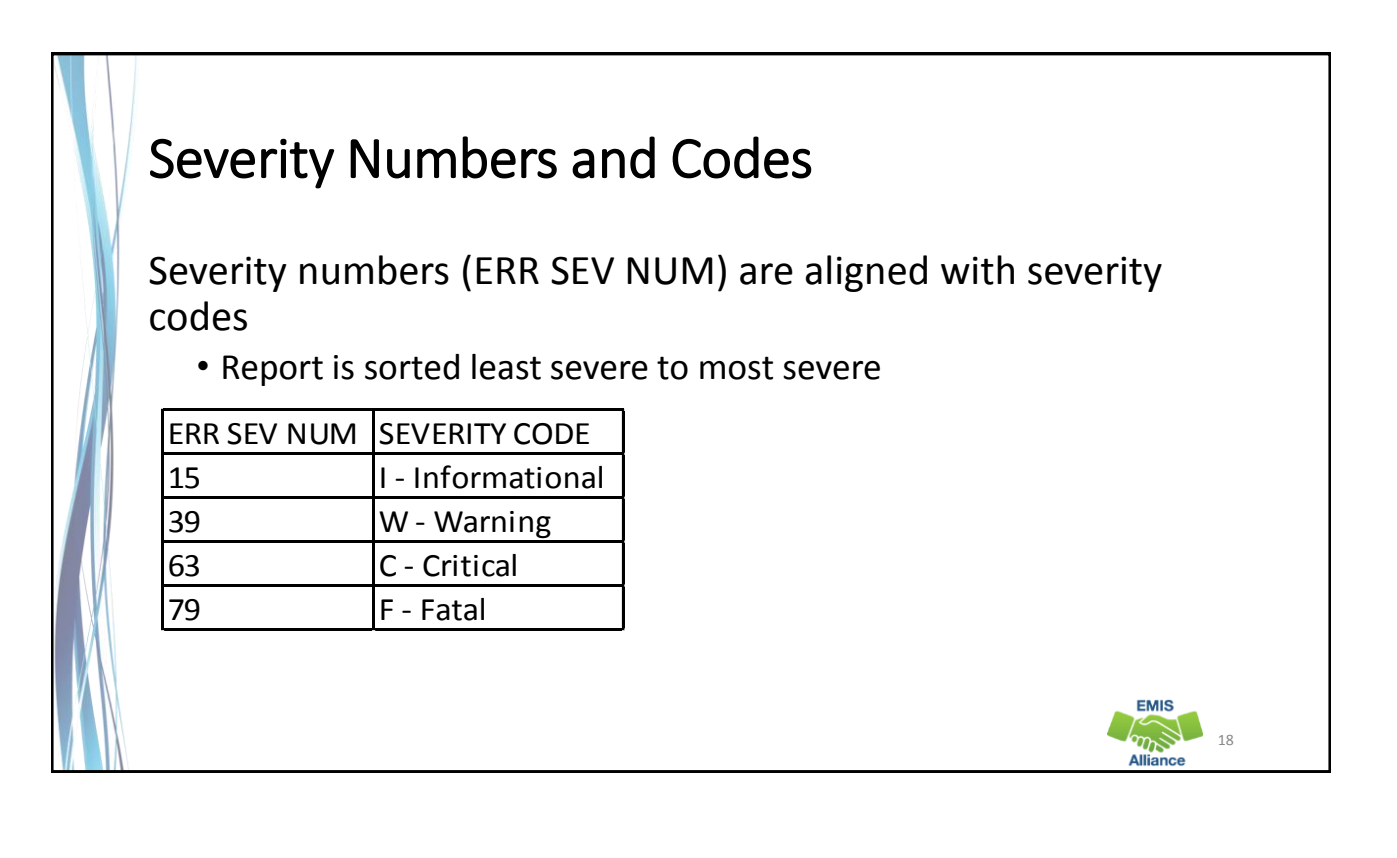

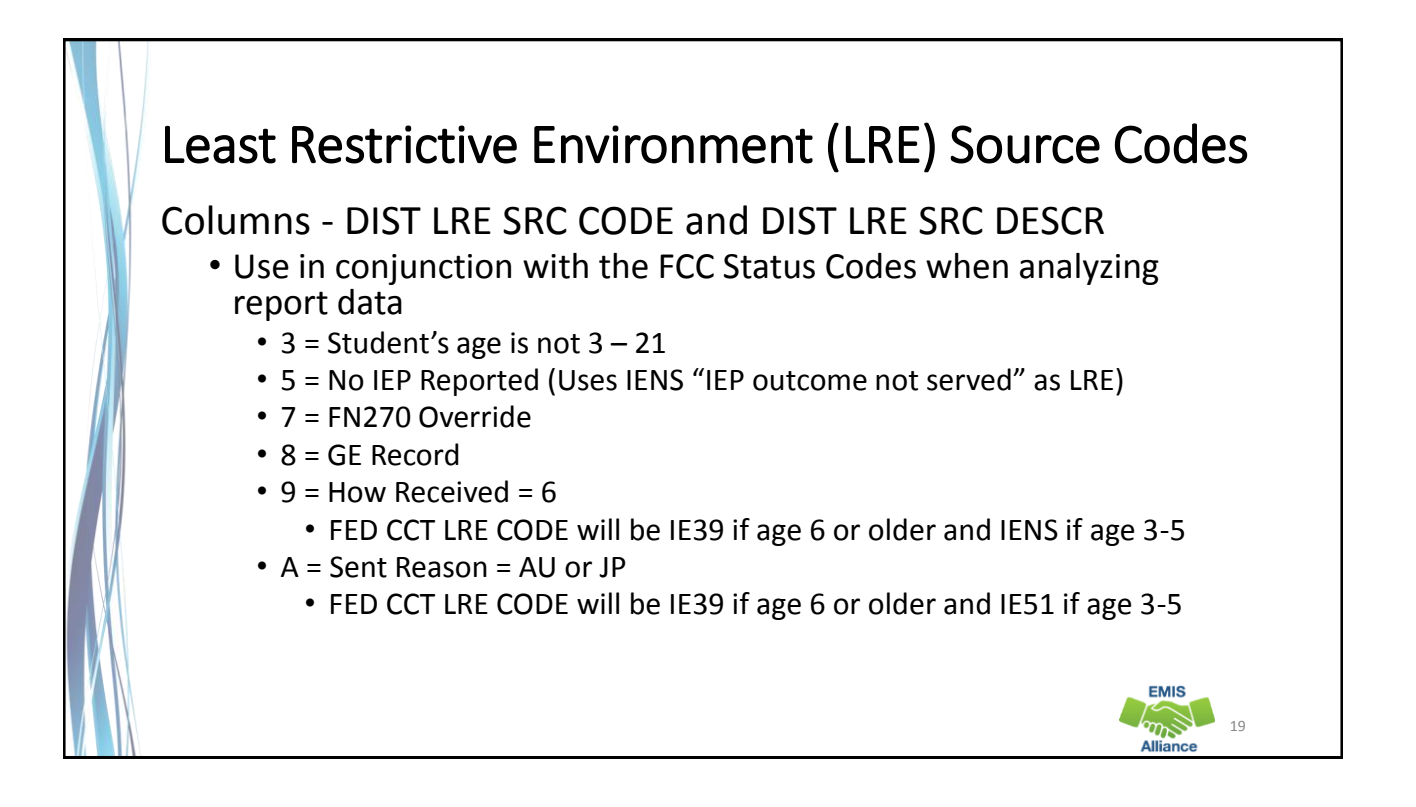

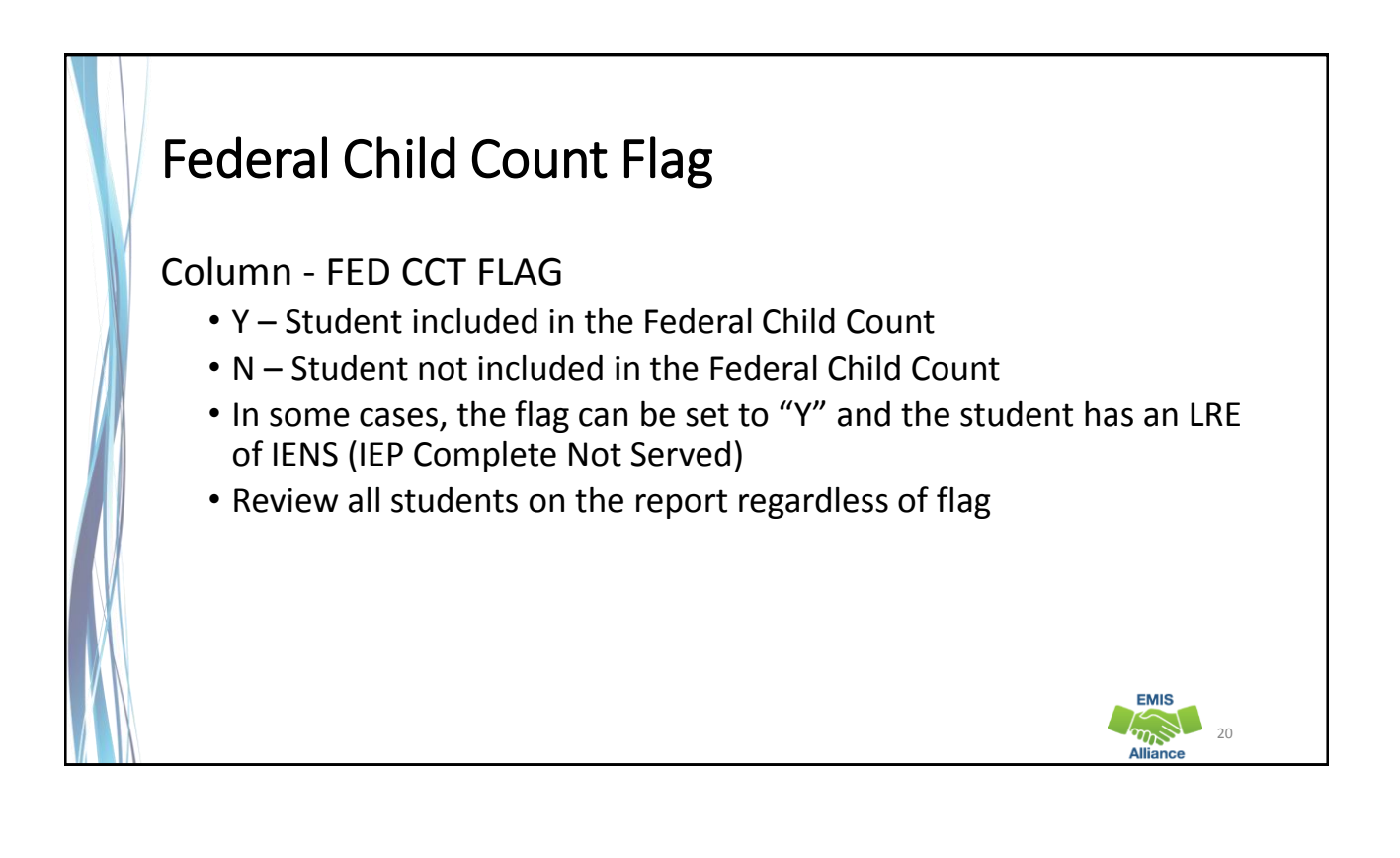

### FED CCT Status Codes

Columns - FED CCT STATUS CODE and FED CCT STATUS CODE DESCR

- Indicates the status of a student as it relates to inclusion in the count
- Indicates that a data issue exists or that no errors are identified
- Data with no errors on the report should still be reviewed for accuracy
- The following slides will filter on each Status Code and provide suggestions for error resolution

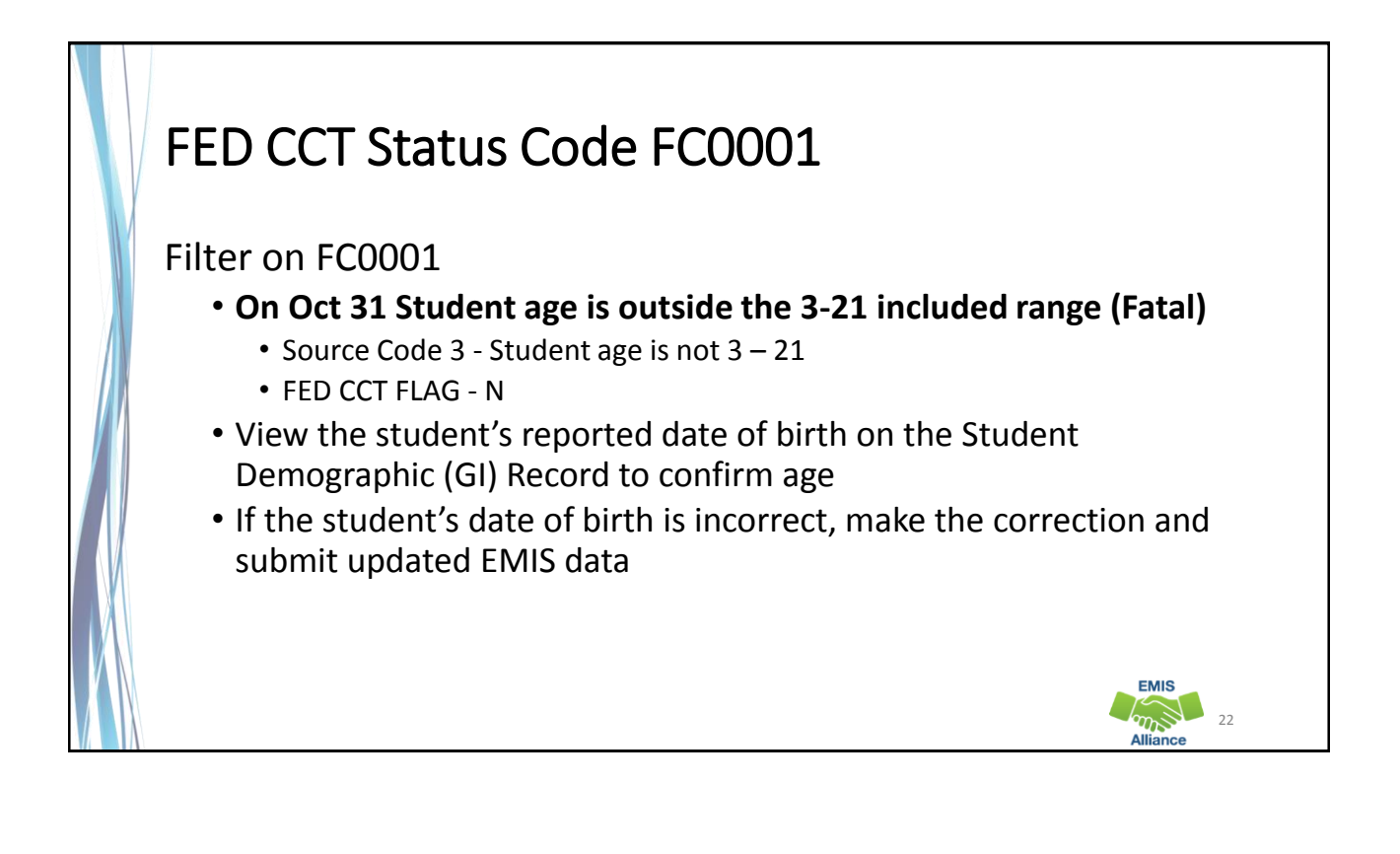

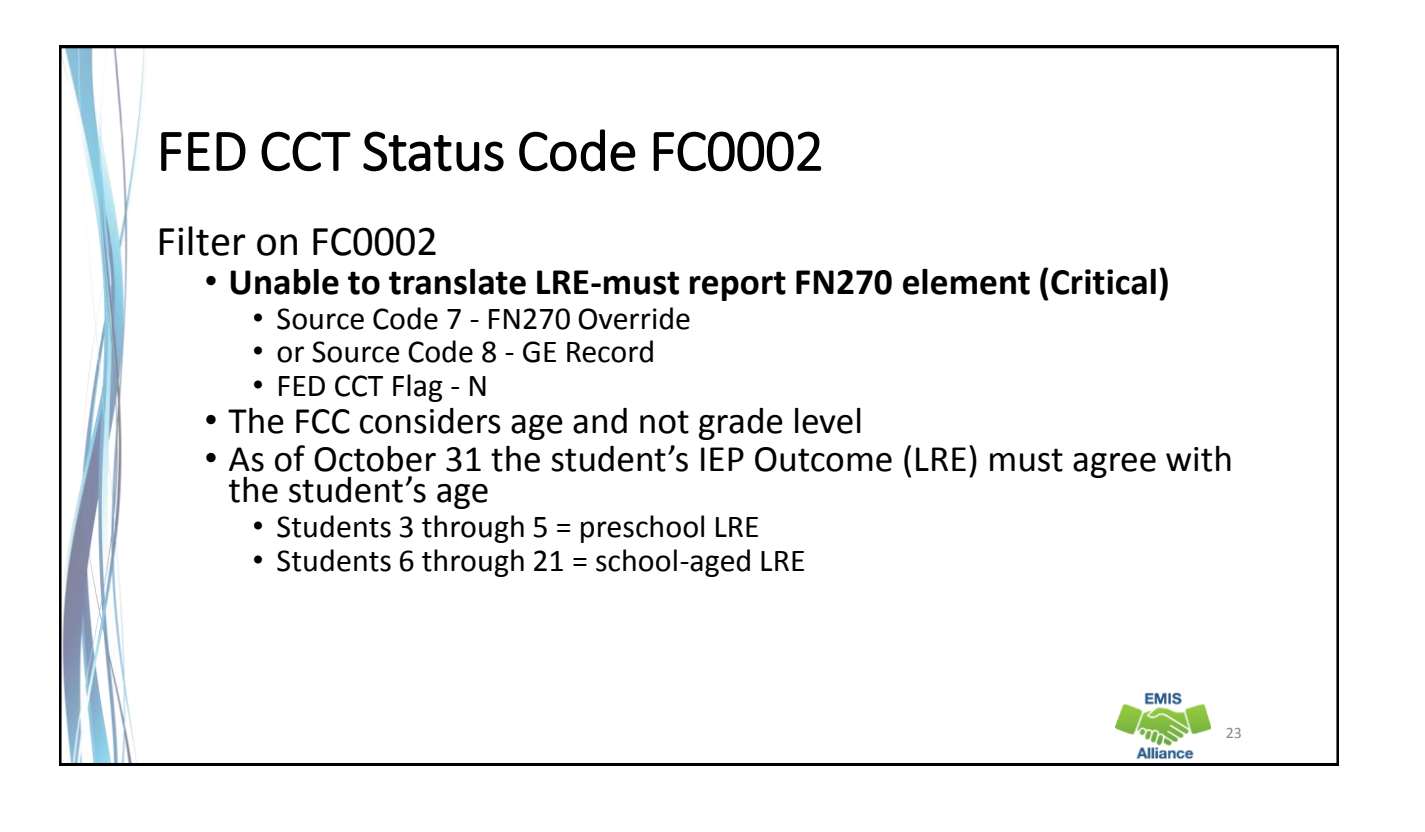

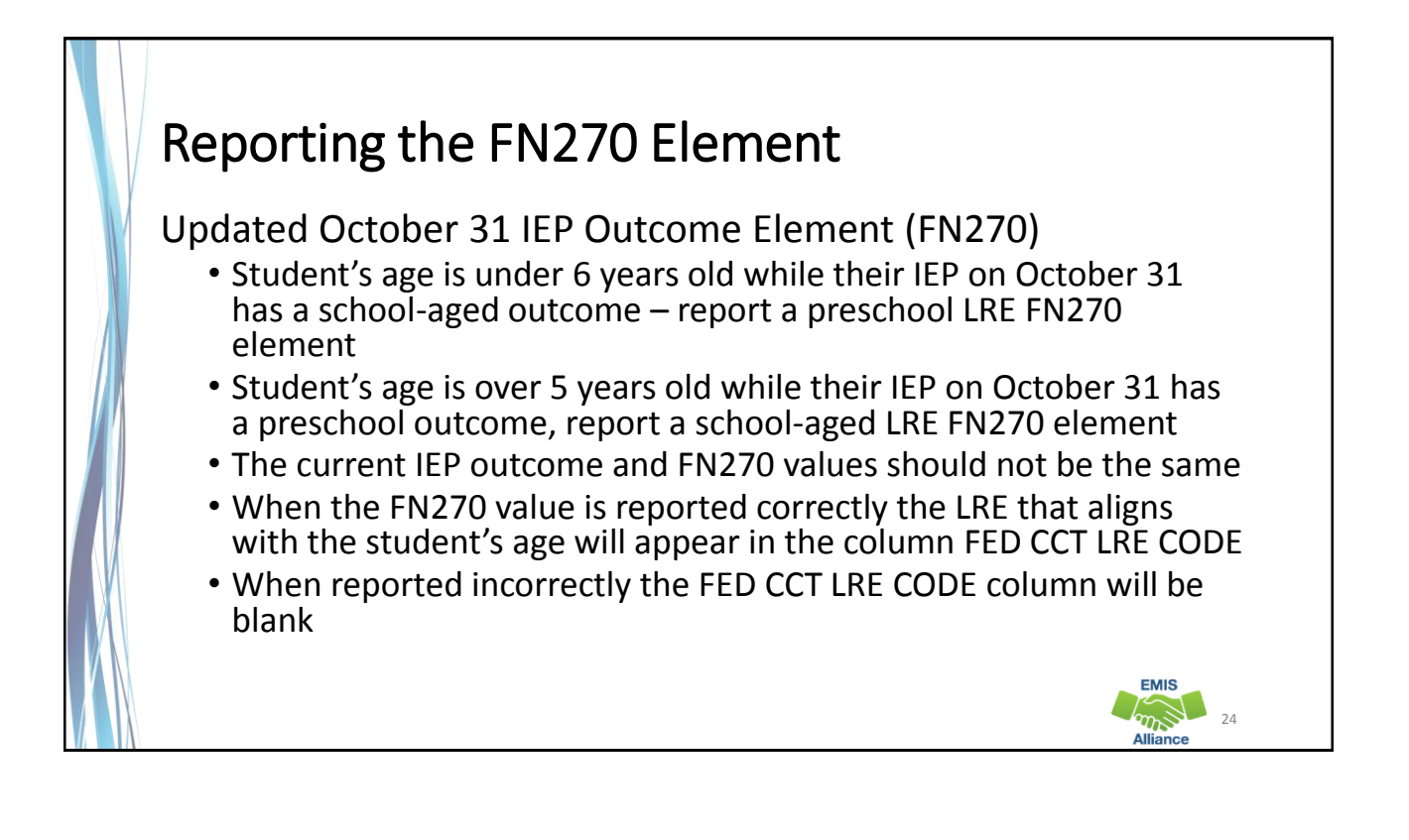

# FED CCT Status Code FC0003

### Filter on FC0003

- CIEP most recent IEP should be no disability (Warning)
  - Source Code 8 GE Record
  - FED CCT FLAG N
- Verify the CIEP event and confirm that the student's disability code is being reported as ending on the date of the CIEP event
- If the student's disability code on the Student Attributes Effective Date (FD) Record is not reported as ended, make the correction and submit updated EMIS data

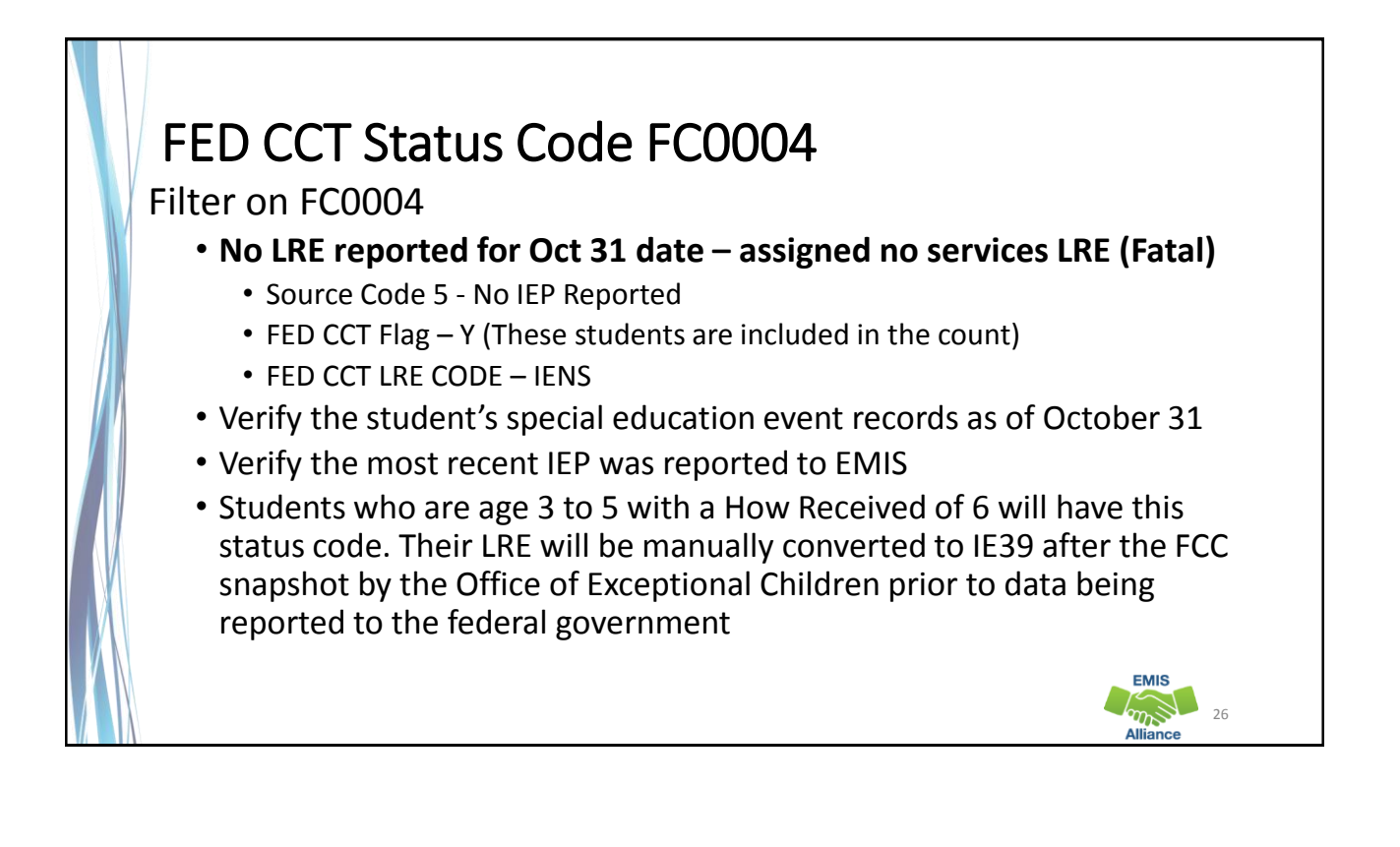

| ODD                                                  | EX Re                                | cord                       | ls                                 |                   |                    |                    |
|------------------------------------------------------|--------------------------------------|----------------------------|------------------------------------|-------------------|--------------------|--------------------|
| Speci<br>• T                                         | al Educa<br>his is a gr<br>eported t | ation<br>reat wa<br>to EMI | Data Tab<br>ay to verify if t<br>S | he student:       | 's IEP events      | were               |
| Ohio Dep                                             | ortment Ohio District Da             | a Exchange (ODI            | DEX)                               |                   |                    | His                |
| Home                                                 | OES SCR History                      | CCP Tui                    | tion Calendar Users Agenci         | es SSID Q         |                    | Help About Log Out |
| History                                              | Special Education                    | Assessments                |                                    |                   |                    |                    |
|                                                      | Event Type                           | Outcome                    | Outcome Dates                      | Non-Compliance    | Secondary Planning | Required Test Type |
| Event Date                                           |                                      |                            | 44/00/2047 44/00/2040              |                   | NVA                | STA                |
| Event Date 11/07/2017                                | RIEP                                 | IE13                       | 11/09/2017 - 11/06/2018            | N/A               | N/A                | 0                  |
| Event Date<br>11/07/2017<br>11/10/2016               | RIEP                                 | IE13<br>IE13               | 11/10/2016 - 11/09/2017            | N/A<br>N/A        | N/A                | STR                |
| Event Date<br>11/07/2017<br>11/10/2016<br>10/19/2016 | RIEP<br>RIEP<br>RETR                 | IE13<br>IE13<br>ET15       | 11/10/2016 - 11/09/2017            | N/A<br>N/A<br>N/A | N/A<br>N/A         | STR<br>N/A         |

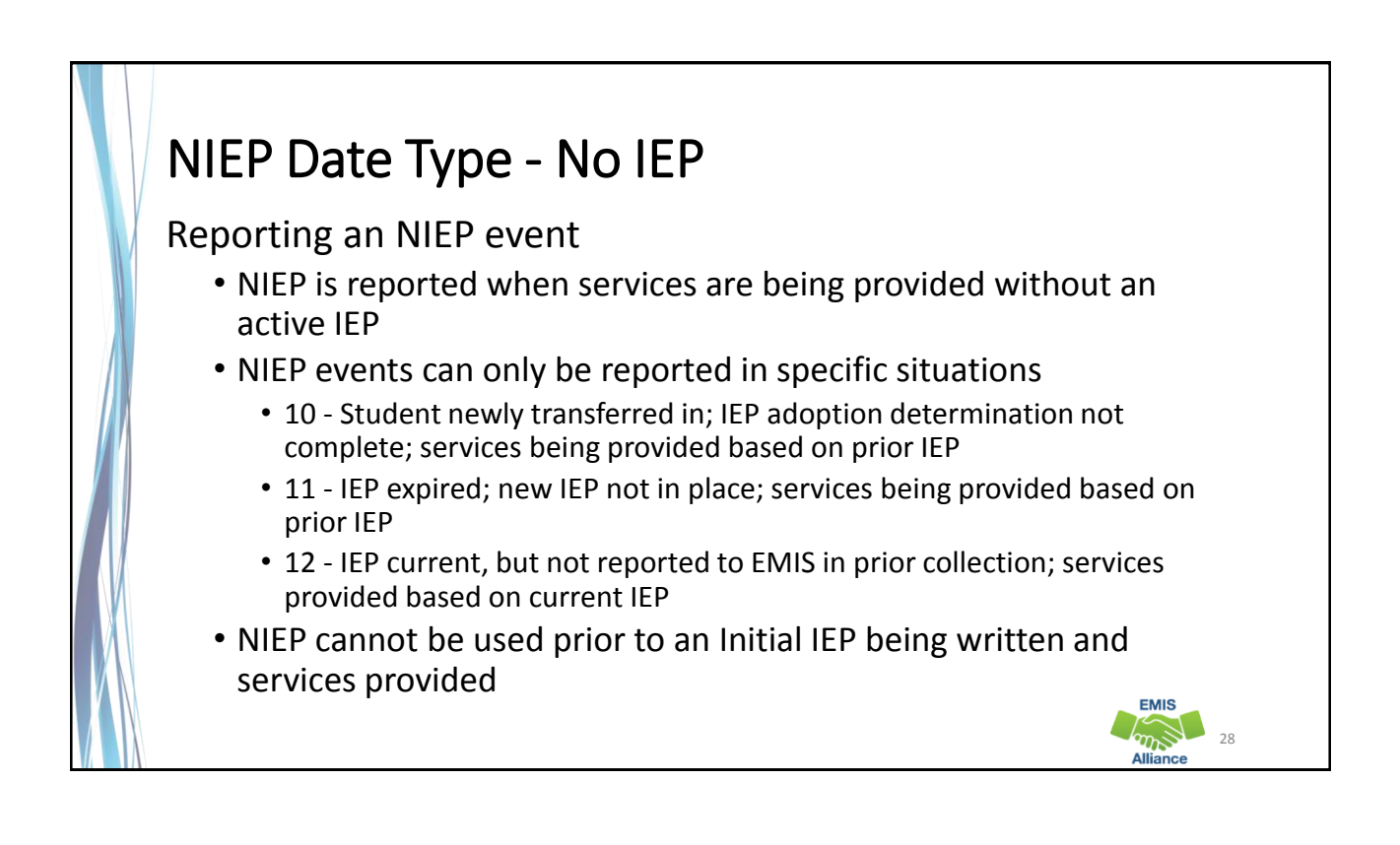

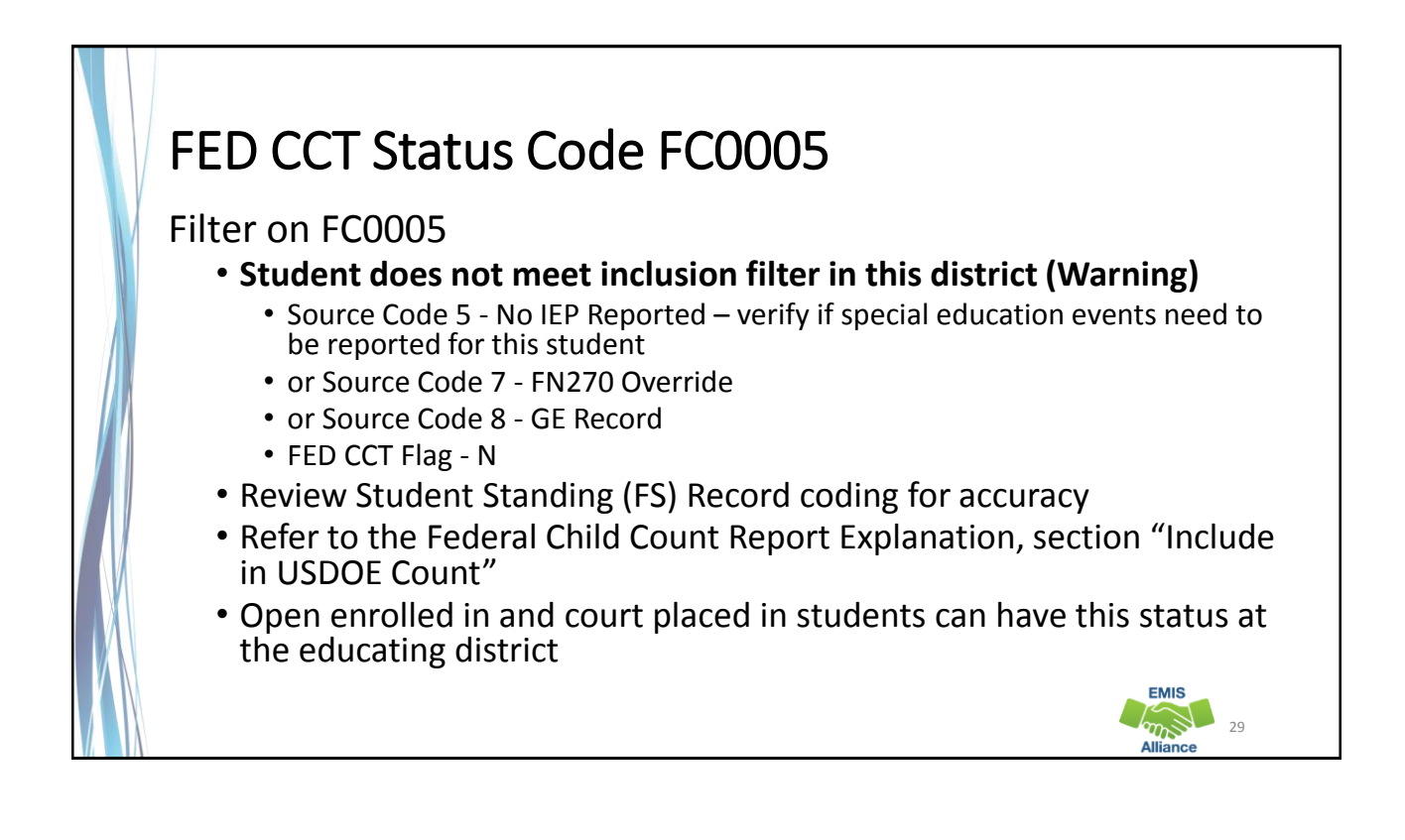

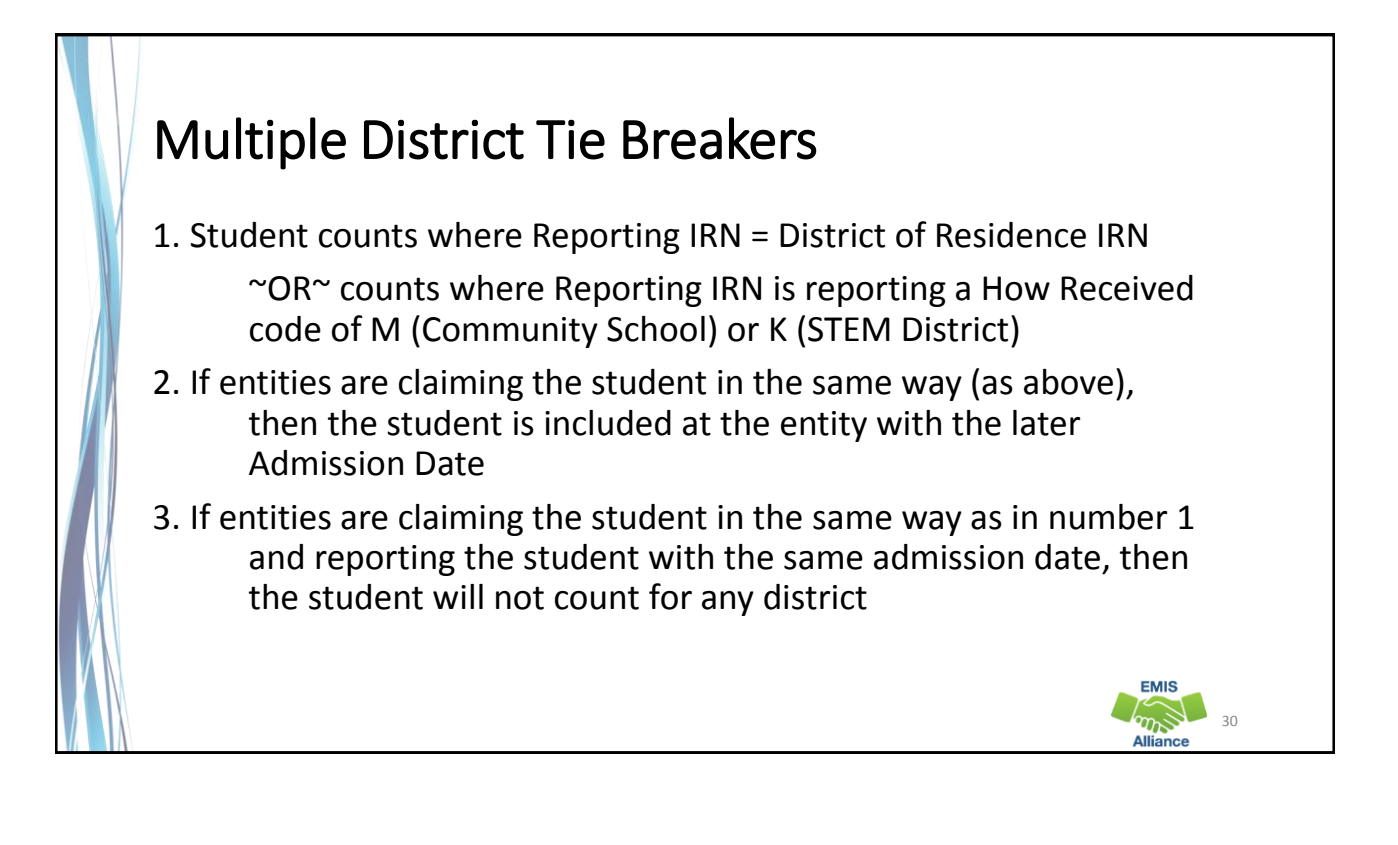

### FED CCT Status Code FC0006 Filter on FC0006 Student counting in alternative district - does not count in your district (Warning) Source Code 5 – No IEP Reported - verify if special education events need to be reported for this student or Source Code 7 - FN270 Override or Source Code 8 - GE Record or Source Code 9 - How Received = 6 or Source Code A - Sent Reason AU or JP FED CCT Flag - N Student counts at the IRN in the FED CCT ALT IRN column Review data in ODDEX to compare how data is being reported Communicate with the alternative district to determine how this student should be reported EMIS m 31

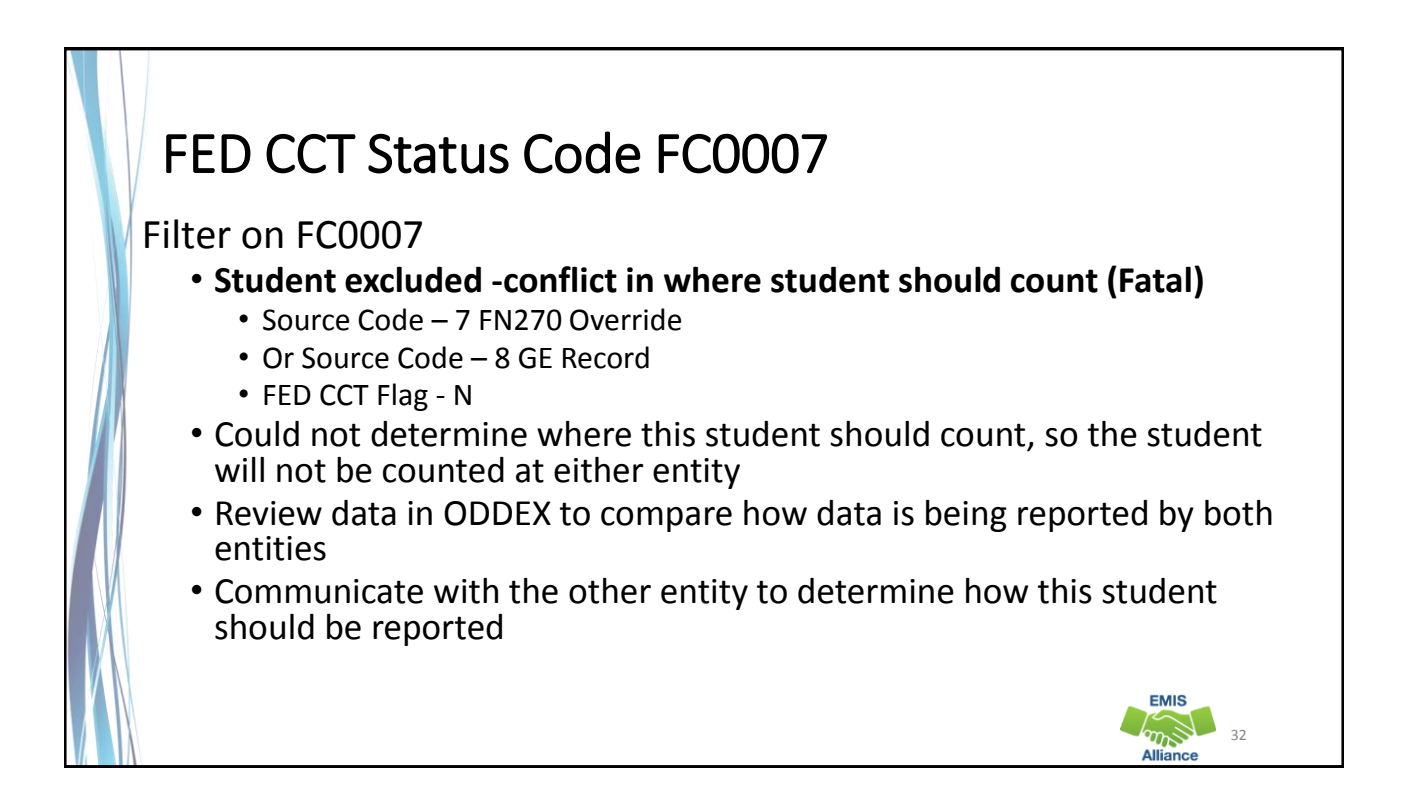

# FED CCT Status Code FC0008

### Filter on FC0008

- No errors identified in ODE processing (Informational)
  - Source Code 7 FN270 Override
  - or Source Code 8 GE Record
  - or Source Code 9 How Received = 6
  - or Source Code A Sent Reason = AU or JP
  - FED CCT Flag Y
- Data for the students should still be reviewed for accuracy
- Apply filters to verify elements such as disability conditions and LREs
- District staff can be very helpful in verifying data accuracy and completeness

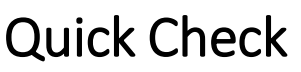

The Federal Child Count Detail report will display students who are and who are not included in your count. The report will also indicate students with issues preventing them from being included. Check this report often as it can be effected by another entity's EMIS reporting.

- Have all status codes been reviewed and all reporting issues corrected?
- When corrections have been made in the student information system (SIS), has that updated data been submitted to EMIS?
- Based on inclusion criteria are all of your special education students being counted correctly?

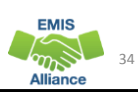

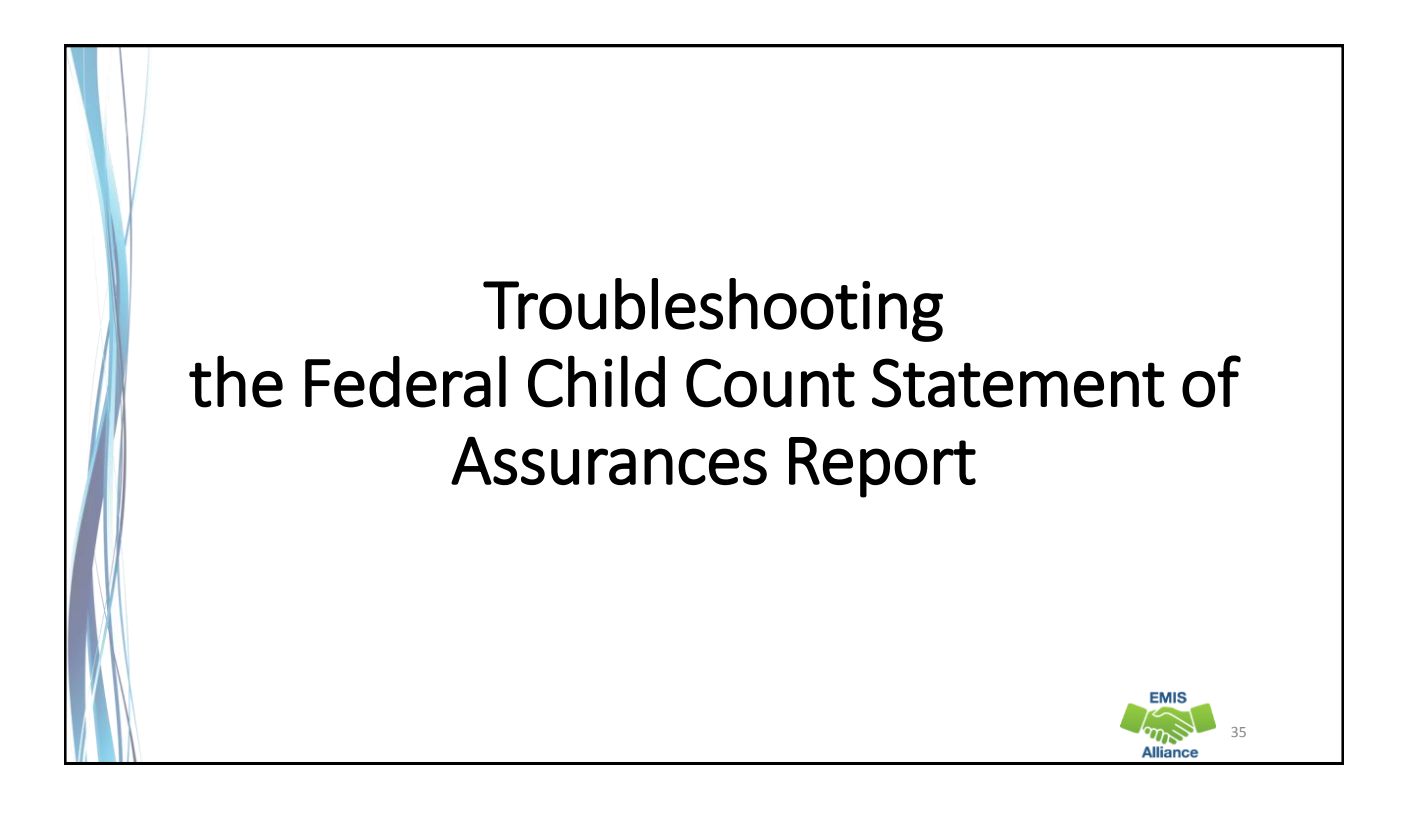

### Open the FCC Statement of Assurances Report

|    | A     | В                                                                    | C       |  |
|----|-------|----------------------------------------------------------------------|---------|--|
|    | DISAB |                                                                      |         |  |
|    | CNDTN |                                                                      | STUDENT |  |
| 1  | CODE  | DISABILITY DESCR                                                     | COUNTS  |  |
| 2  |       | 3, 4, and 5 Year Olds With a disability (Any)                        | 4       |  |
| 3  | 1     | Multiple Disabilities (other than Deaf-Blind)                        | 2       |  |
| 4  | 2     | Deaf-Blindness                                                       | 0       |  |
| 5  | 3     | Deafness (Hearing Impairment)                                        | 0       |  |
| 6  | 4     | Visual Impairments                                                   | 0       |  |
| 7  | 5     | Speech and Language Impairments                                      | 9       |  |
| 8  | 6     | Orthopedic Impairments                                               | 0       |  |
| 9  | 8     | Emotional Disturbance (SBH)                                          | 0       |  |
| 10 | 9     | Intellectual Disabilities (Formerly Mental Retardation or -see Manua | 3       |  |
| 11 | 10    | Specific Learning Disabilities                                       | 32      |  |
| 12 | 12    | Autism                                                               | 0       |  |
| 13 | 13    | Traumatic Brain Injury (TBI)                                         | 0       |  |
| 14 | 14    | Other Health Impaired (Major)                                        | 0       |  |
| 15 | 15    | Other Health Impaired (Minor)                                        | 17      |  |
| 16 | 16    | Developmental Delay                                                  | 0       |  |
| 17 |       |                                                                      |         |  |

Format the report by wrapping the text in the header row and expanding all columns

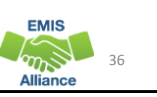

# <section-header><section-header><list-item><list-item><list-item><list-item><list-item>

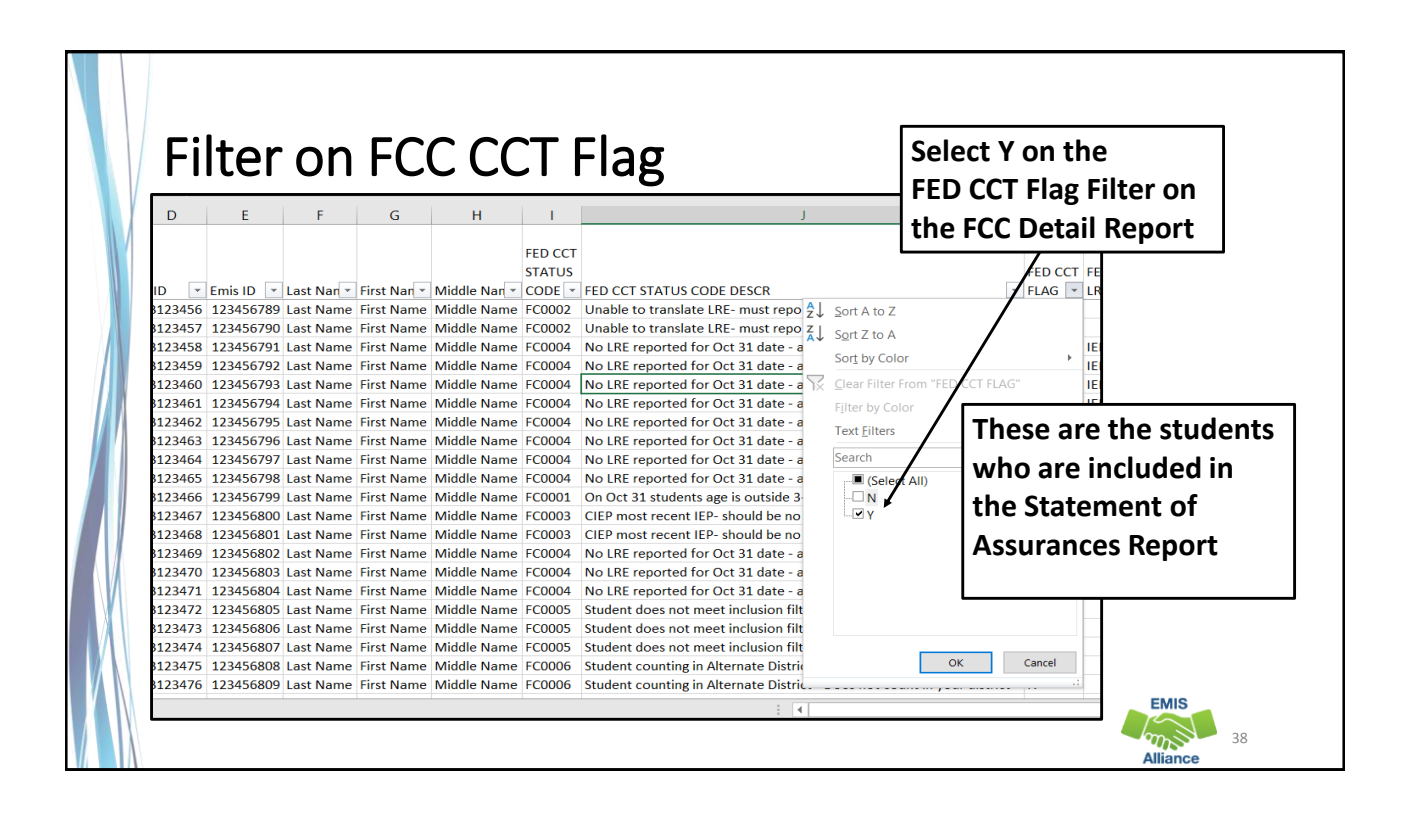

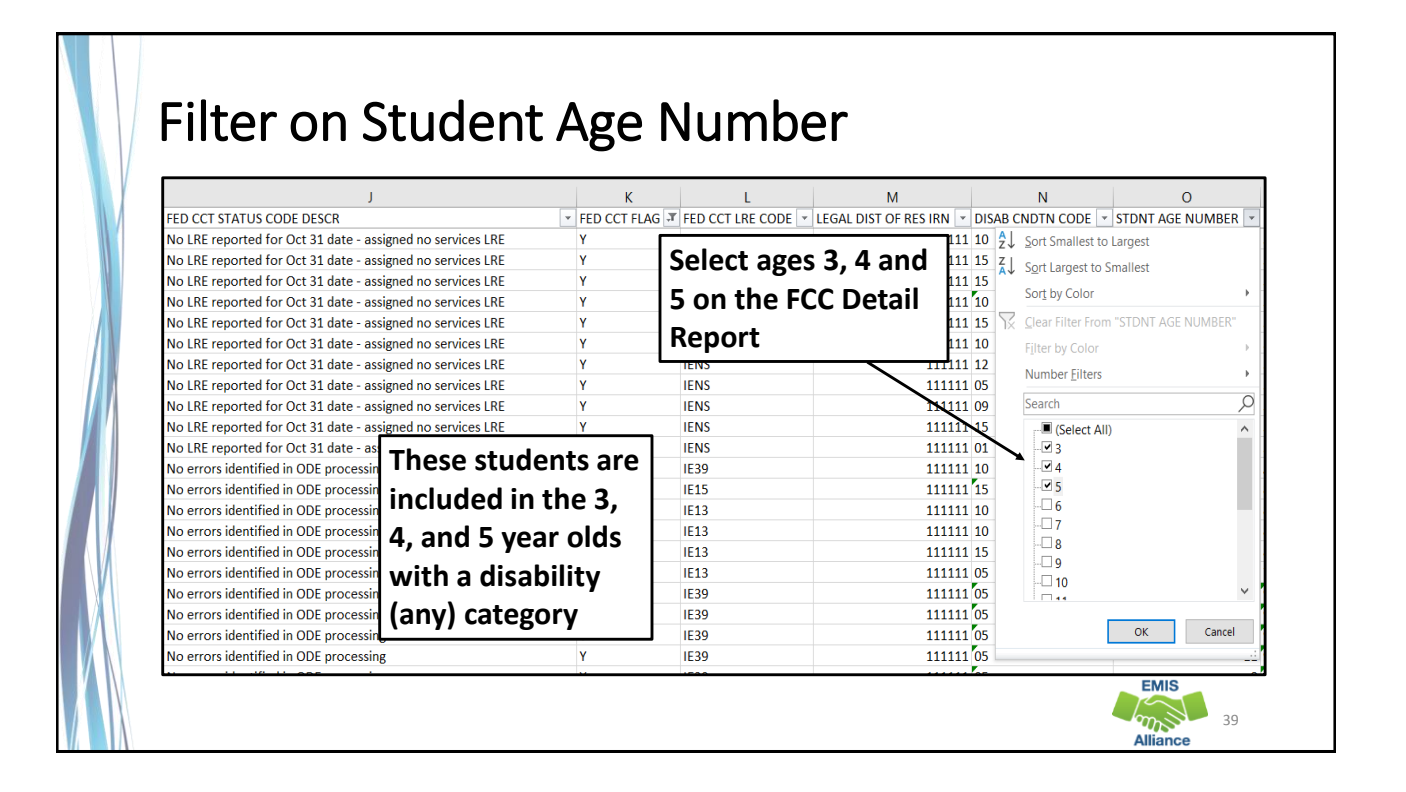

| Matchin                                             | g Data Betwo                                                       | een Reports                                                                                                    |                                                                                                    |
|-----------------------------------------------------|--------------------------------------------------------------------|----------------------------------------------------------------------------------------------------|----------------------------------------------------------------------------------------------------|
|                                                     | r i i                                                              | From the filtered students on the FCC Detail Report<br>a range of cells and see the "count" appear at the b<br>of the spreadsheet. This will match the count on th<br>Statement of Assurances.                                                                                                    | t, select<br>oottom<br>e                                                                                                    |
| igned no services LRE<br>g<br>igned no services LRE | FED CCT FLAG T FED CCT HE CO<br>Y IEBS<br>Y IES1<br>IES1<br>Y IENS | DE A B A B DISAB CNDTN 1 CODE DISABILITY DESCR 2 3, 4, and 5 Year Olds With a disability (Any) 3 -1 Multiple Disabilities (other than Deaf-Blind) 4 2 Deaf-Blindness 5 3 Deafness (Hearing Impairment) 6 4 Visual Impairments 8 6 Orthopedic Impairments 9 8 Emotional Disturbance (SBH) 10 9 Intellectual Disabilities 12 12 Autism 13 13 Traumatic Brain Injury (TBI) 14 14 Other Health Impaired (Major) 15 15 Other Health Impaired (Major) 15 15 Other Health Impaired (Major) 15 15 Other Health Impaired (Major) 16 16 Developmental Delay 17 | C<br>TUDENT<br>NUNTS<br>4<br>0<br>0<br>0<br>0<br>9<br>0<br>0<br>0<br>0<br>0<br>3<br>2<br>0<br>0<br>0<br>0<br>0<br>0<br>0<br>0<br>0<br>0<br>0<br>0<br>0 |

| File       Home       Insert       Page Layout       Formulas       Data       Review         Image       Image | View Help C Tell me what you<br>m to<br>ction Window All Panes - Unhi                                                                                                    | When two spreadsheets<br>are open at the same<br>time, from the View tab<br>select "Arrange All" and<br>then "Vertical" |
|----------------------------------------------------------------------------------------------------|----------------------------------------------------------------------------------------------------|----------------------------------------------------------------------------------------------------|
| AB                                                                                                    | C Arrange Windows ?                                                                                                    | ×                                                                                                    |
| Image: CNDTW         CNDTW         CODE         DISABILITY DESCR         Image: CNDTW         3         1         Multiple Disabilities (other than Deaf-Blind)         4       2 Deaf-Blindness         5       3 Deafness (Hearing Impairment)         6       4 Visual Impairments         7       5 Speech and Language Impairments         8       6 Orthopedic Impairments         9       8 Emotional Disturbance (SBH)         10       9 Intellectual Disabilities (Formerly Mental Retardation or -see Manual         11       10 Specific Learning Disabilities         12       12 Autism         13       Traumatic Brain Injury (TBI)                                                                                                    | Arrange<br>COUNTS<br>COUNTS<br>COUNTS<br>COUNTS<br>COUNTS<br>Correction<br>Correction<br>Corre | ok<br>ancel                                                                                                    |

| 4   | A 8                                                                                                   | c       | D | E F | • J                                                                                                    | "Arrange All" allows<br>both spreadsheets to |        |          |  |  |
|-----|----------------------------------------------------------------------------------------------------|---------|---|-----|----------------------------------------------------------------------------------------------------|----------------------------------------------|--------|----------|--|--|
| D   | DISAB                                                                                                 | STUDENT |   |     | 1 FED CCT STATUS CODE DESCR                                                                               | he vie                                       | wahl   | at the   |  |  |
| 1 0 | ODE DISABILITY DESCR                                                                                  | COUNTS  |   |     | 2 Unable to translate LRE- must report FN270 eleme     3 Unable to translate LRE- must report FN270 eleme |                                              |        | . at the |  |  |
| 2 - | - 3, 4, and 5 Year Olds With a disability (Any)                                                       | 4       |   |     | A No LRE reported for Oct 31 date - assigned no sen                                                       | cama                                         | timo   |          |  |  |
| 3   | 1 Multiple Disabilities (other than Deaf-Blind)                                                       | 2       |   |     | 5 No LRE reported for Oct 31 date - assigned no ser                                                       | same                                         | ume    |          |  |  |
| 4   | 2 Deaf-Blindness                                                                                      | 0       |   |     | 6 No LBE reported for Oct 31 date - assigned no serv                                                      | rices LRF                                    | Y      | IENS     |  |  |
| 5   | 3 Deafness (Hearing Impairment)                                                                       | 0       |   |     | 7 No IBE reported for Oct 31 date - assigned no sen                                                       | rices LRF                                    | v      | IENS     |  |  |
| 6   | 4 Visual Impairments                                                                                  | 0       |   |     | 8 No LRE reported for Oct 31 date - assigned no serv                                                      | rices LRE                                    | Ŷ      | IENS     |  |  |
| 7   | 5 Speech and Language Impairments                                                                     | 9       |   |     | 9 No LRE reported for Oct 31 date - assigned no served                                                    | rices LRE                                    | v      | IENS     |  |  |
| 8   | 6 Orthopedic Impairments                                                                              | 0       |   |     | 10 No LRE reported for Oct 31 date - assigned no serv                                                     | rices LRE                                    | v      | IENS     |  |  |
| 9   | 8 Emotional Disturbance (SBH)<br>9 Intellectual Dischilities (Formach Mantal Patendation on one Manua | 0       |   |     | 11 No LRE reported for Oct 31 date - assigned no sen                                                      | rices LRE                                    | ,<br>v | IENS     |  |  |
| 11  | 10 Specific Learning Disabilities                                                                     | 32      |   |     | 12 On Oct 31 students age is outside 3.21 included ra                                                     | inces the                                    | N      | ILN5     |  |  |
| 12  | 12 Autism                                                                                             | 0       |   |     | 12 CIEP most recent IEP, should be no disability                                                          | nige                                         | N      |          |  |  |
| 13  | 13 Traumatic Brain Injury (TBI)                                                                       | 0       |   |     | 14 CIEP most recent IEP should be no disability                                                           |                                              | N      |          |  |  |
| 14  | 14 Other Health Impaired (Major)                                                                      | 0       |   |     | 14 CIEP most recent IEP- should be no disability                                                          | deer LPE                                     | N V    | IENIC    |  |  |
| 15  | 15 Other Health Impaired (Minor)                                                                      | 17      |   |     | 15 No LRE reported for Oct 31 date - assigned no serv                                                     | vices LRE                                    | v v    | IENS     |  |  |
| 16  | 16 Developmental Delay                                                                                | 0       |   |     | 16 No LRE reported for Oct 31 date - assigned no serv                                                     | ACES LRE                                     | , T    | IEINS    |  |  |
| 17  |                                                                                                    |         |   |     | 17 No LKE reported for Oct 31 date - assigned no serv                                                     | ACES LKE                                     | T      | IEINS    |  |  |
| 18  |                                                                                                    |         |   |     | 18 Student does not meet inclusion filter in this distr                                                   | ict                                          | N      |          |  |  |
| 19  |                                                                                                    |         |   |     | 19 Student does not meet inclusion filter in this distr                                                   | ict                                          | N      |          |  |  |
| 20  |                                                                                                    |         |   |     | 20 Student does not meet inclusion filter in this distr                                                   | ict                                          | N      |          |  |  |
| 21  |                                                                                                    |         |   |     | 21 Student counting in Alternate District - Does not c                                                    | ount in your dist                            | ri N   |          |  |  |
| 22  |                                                                                                    |         |   |     | 22 Student counting in Alternate District - Does not c                                                    | ount in your dist                            | ri N   |          |  |  |
| 23  |                                                                                                    |         |   |     | 23 No errors identified in ODE processing                                                                 |                                              | Y      | IE39     |  |  |
| 24  |                                                                                                    |         |   |     | 24 No errors identified in ODE processing                                                                 |                                              | Y      | IE15     |  |  |
| 25  |                                                                                                    |         |   |     | 25 No errors identified in ODE processing                                                                 |                                              | Y      | IE13     |  |  |
|     |                                                                                                    |         |   |     | 26 No errors identified in ODE processing                                                                 |                                              | Y      | IE13     |  |  |
| 26  |                                                                                                    |         |   |     |                                                                                                    |                                              |        |          |  |  |

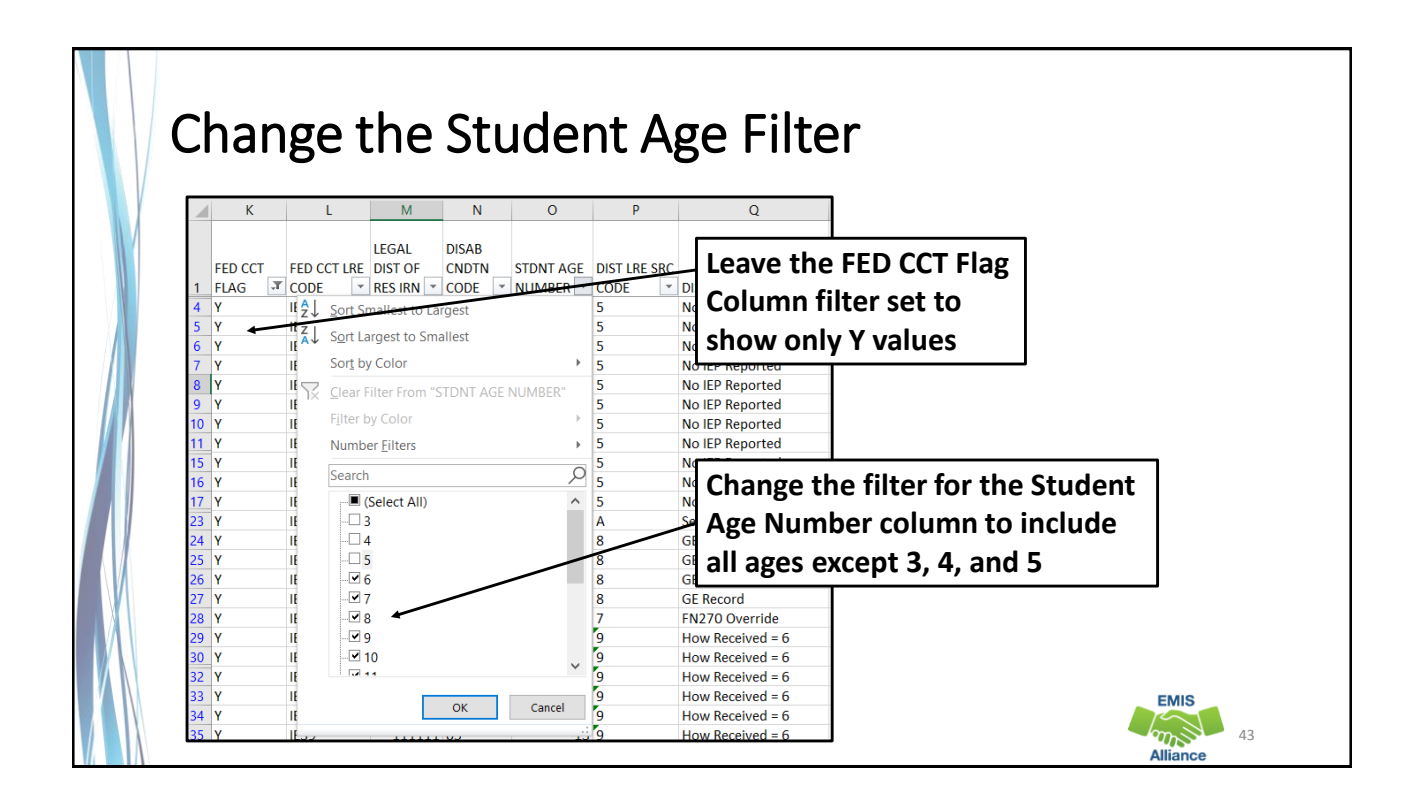

| K L                                             |                       |                        |                             |          |
|-------------------------------------------------|-----------------------|------------------------|-----------------------------|----------|
|                                                 | MN                    | O P                    | Q                           |          |
|                                                 | LEGAL DISAB           |                        | Add a third filtor in       |          |
| FED CCT FED CCT                                 | T LRE DIST OF CNDTN 🔸 | STDNT AGE DIST LRE SRC |                             |          |
| 1 FLAG J CODE                                   | ▼ RES IRN ▼ CODE ▼    | NUMBER CODE            |                             |          |
| 4 2↓ Sort A to Z                                |                       | 16 5                   |                             |          |
| Sort Z to A                                     |                       | 1/5                    | CODF column                 |          |
| 7 N Sort by Color                               | Þ                     | 19 5                   | CODE column                 |          |
|                                                 |                       | 17 5                   | No IEP Reported             |          |
| $\gamma_{\leq} \gamma_{\leq} Clear Filter From$ | m "DISAB CNDTN CODE"  | 14 5                   | No IEP Reported             |          |
| 10 Filter by Color                              | Þ                     | 5 5                    | No IEP                      | <b>—</b> |
| 11 Text Filters                                 | •                     | 6 5                    | No IEP Select one disabilit | v        |
| 15 \                                            | Ő                     | 17 5                   | Hencer one albabilit        | • 7      |
| 16 Search                                       | 2                     | 13 5                   | No IEP code at a time       |          |
| 17 ) Select A                                   | AII)                  | 6 5                    | No IEP                      |          |
| 23 1 🚽 🖸 🛹                                      |                       | 11 A                   | Sent Reason = AU or JP      |          |
| 24 05                                           |                       | 12 8                   | GE Record                   |          |
| 25 09                                           |                       | 10 8                   | GE Record                   |          |
|                                                 |                       | 13 8                   | GE Record                   |          |
| 28                                              |                       | 67                     | EN270 Override              |          |
| 29 1 16                                         |                       | 8 9                    | How Received = 6            |          |
| 30                                              |                       | 6 9                    | How Received = 6            |          |
| 32                                              |                       | 9 9                    | How Received = 6            |          |
| 33 1                                            |                       | 11 9                   | How Received = 6            |          |
| 34 1                                            | OK Cancel             | 8 9                    | How Received = 6            | 5140     |
| 35 \                                            | .:                    | 13 9                   | How Received = 6            | EMIS     |

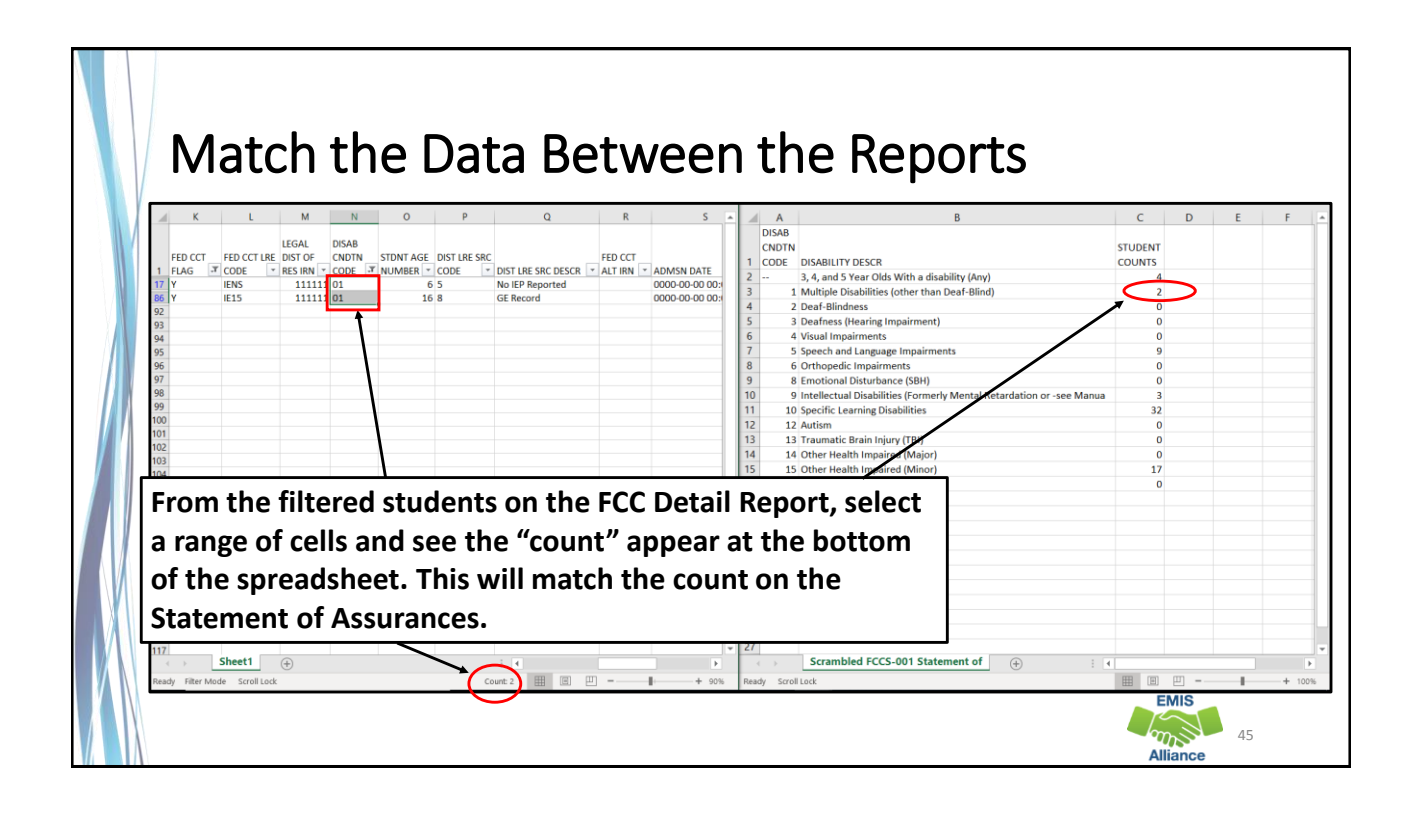

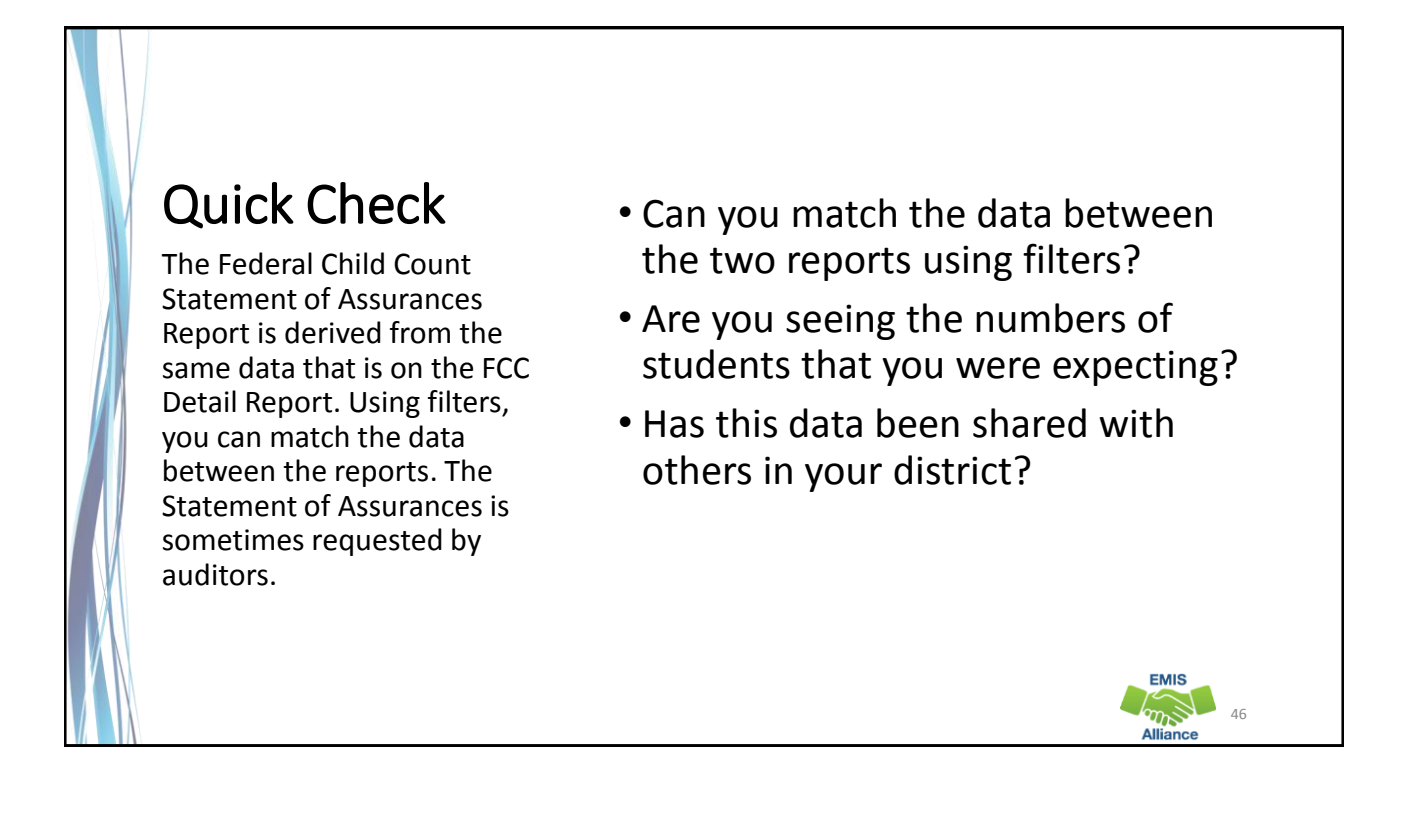

### Summary

- The FCC Reports contain both data to verify and issues to correct
- Some issues can be corrected and some are simply stating the fact that the student cannot be included in the count
- Work with district staff to verify that the data is both correct and complete
- "No errors" does not necessarily mean that your data is accurate

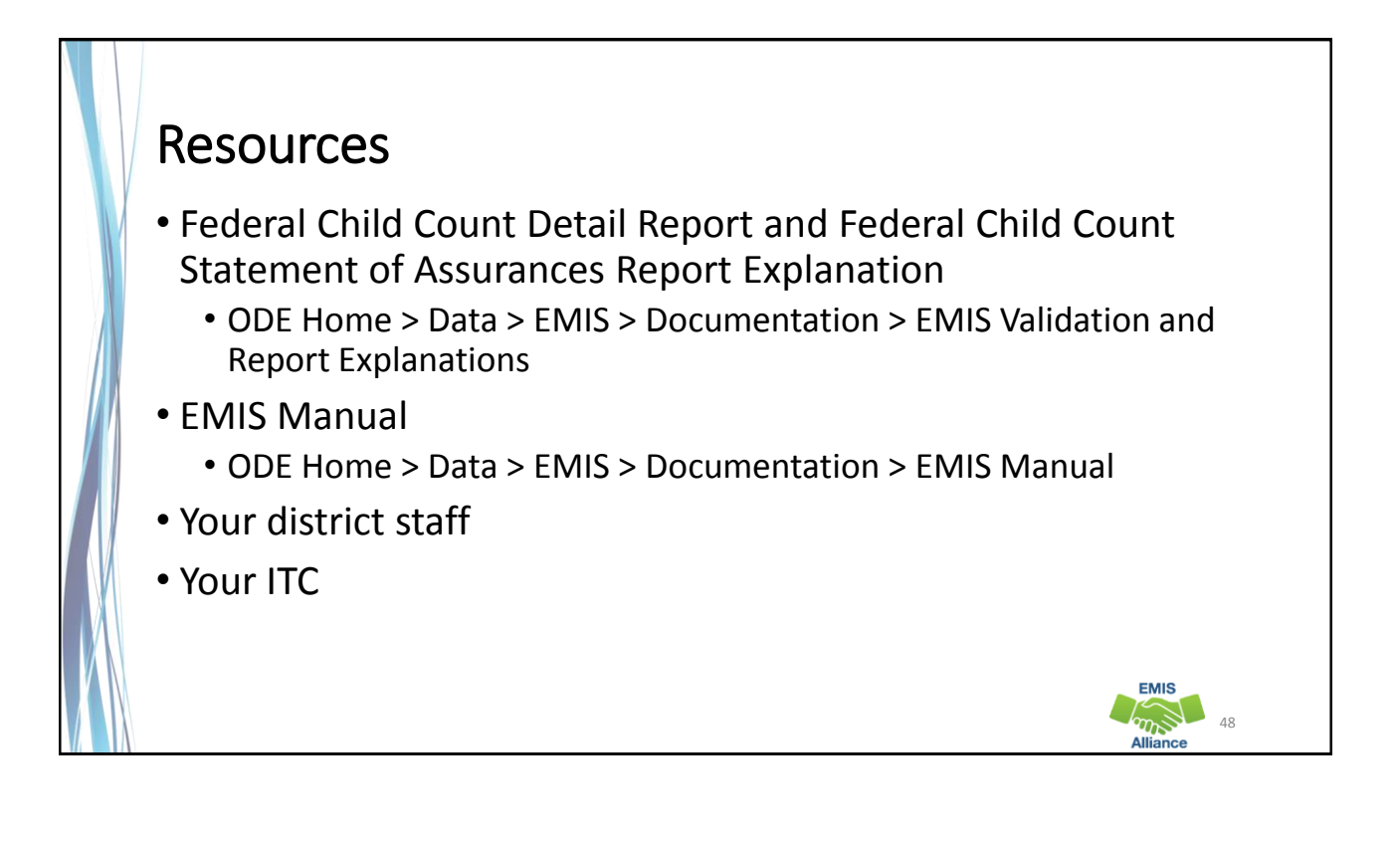

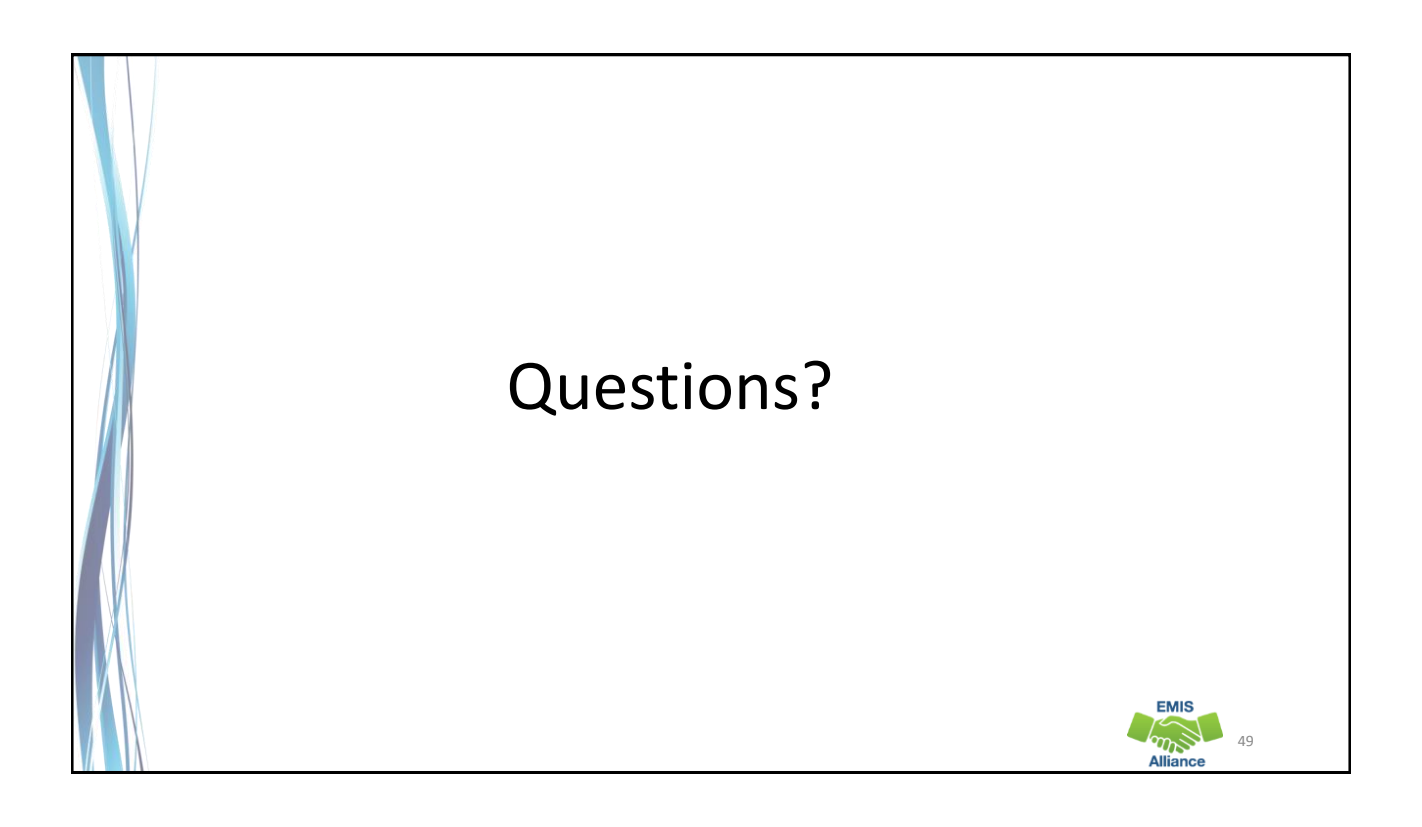